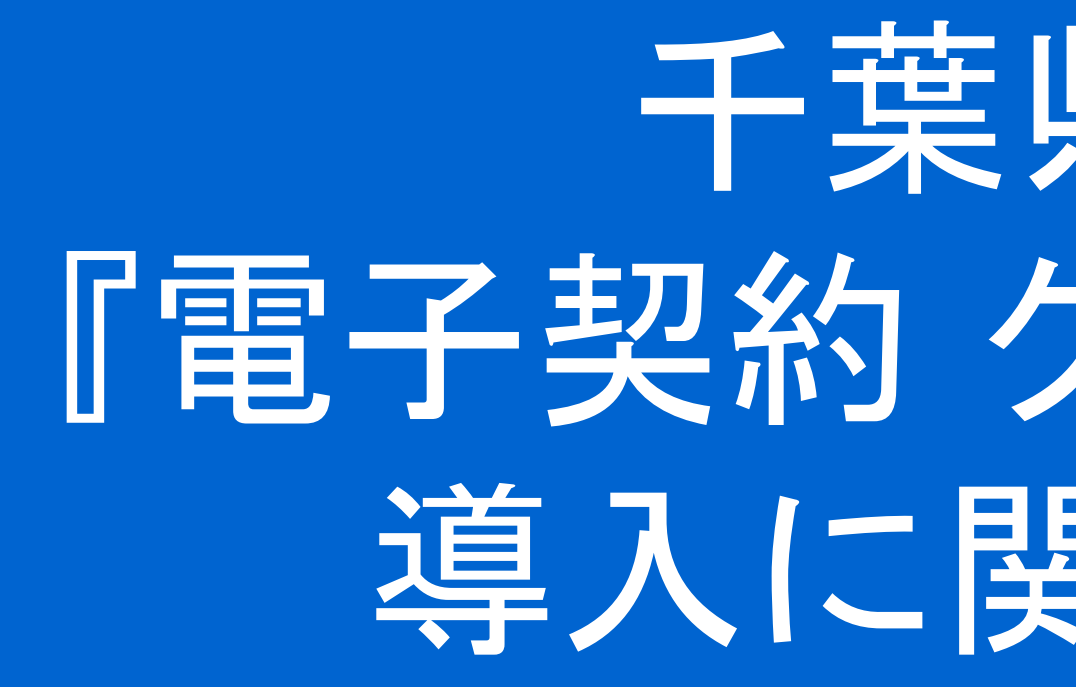

# 千葉県長南町 『電子契約 クラウドサイン』 導入に関する説明会

弁護士ドットコム(株)

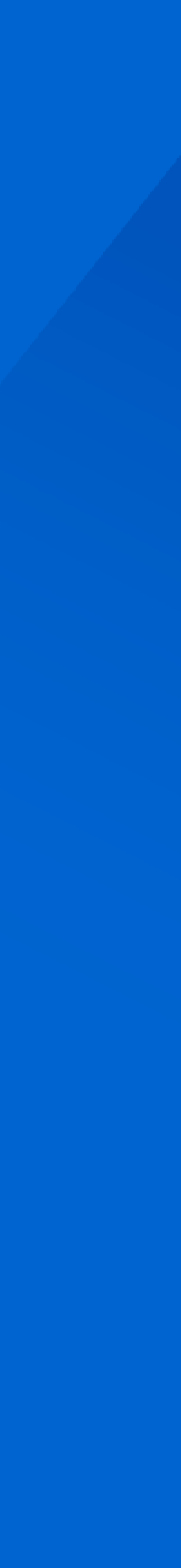

# 1. 開会のご挨拶 2. 電子契約サービス 「クラウドサイン」概要と締結方法 3. 長南町における電子契約の導入について

© 2023 Bengo4.com, inc.

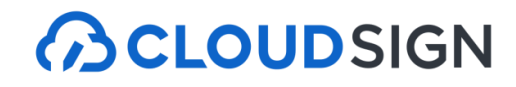

| 会社名  | 弁護士ドットコム株式会社(英文表                   |
|------|------------------------------------|
| 所在地  | 〒106-0032 東京都港区六本木四丁               |
| 設立   | 2005年7月4日                          |
| 上場市場 | 東京証券取引所グロース市場[ 証券<br>2014年12月11日上場 |

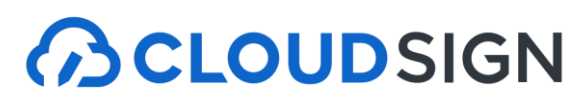

# 弁護士ドットコム

記:bengo4.com,Inc.)

目1番4号 黒崎ビル

∲コード:6027]

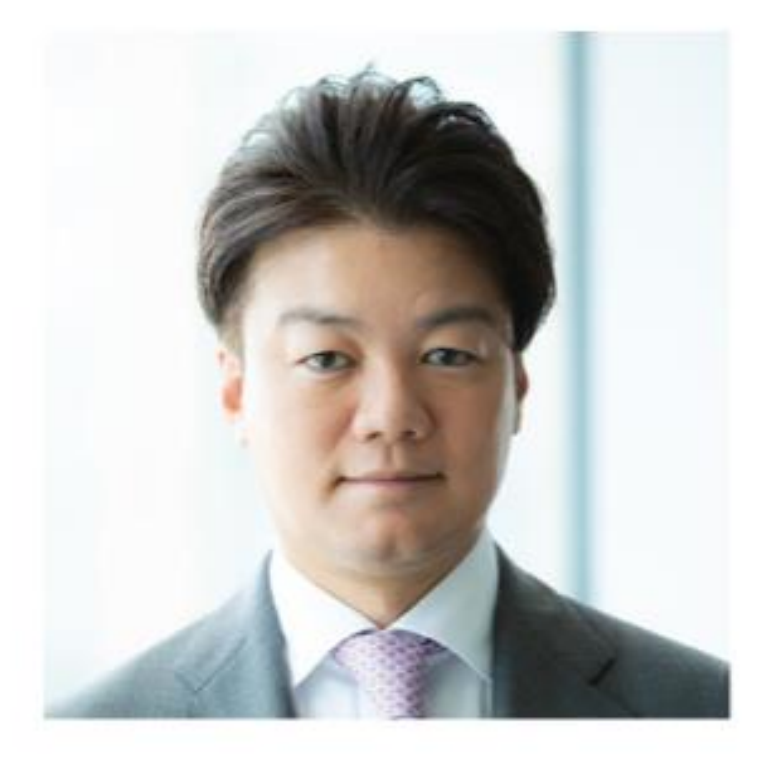

元榮 太一郎 創業者 代表取締役社長 弁護士

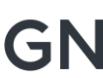

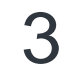

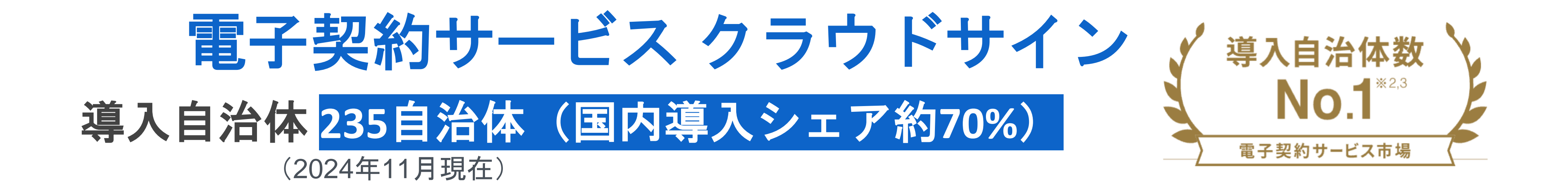

## 千葉県内導入実績 14団体

## 千葉県、浦安市、横芝光町、旭市、南房総市、白井市、いすみ市 長南町、白子町、睦沢町、一宮町、長生村、長柄町、君津市

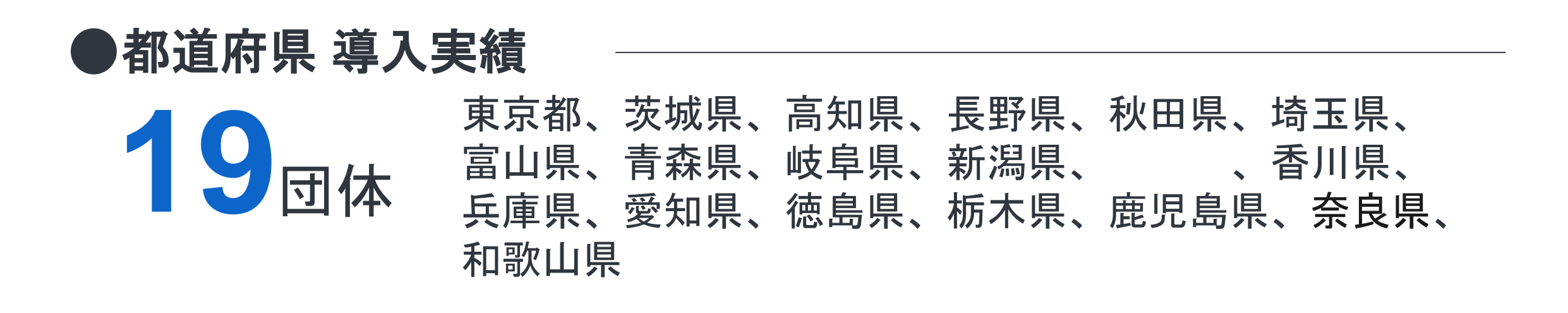

※長生村、長柄町、君津市は運用未開始

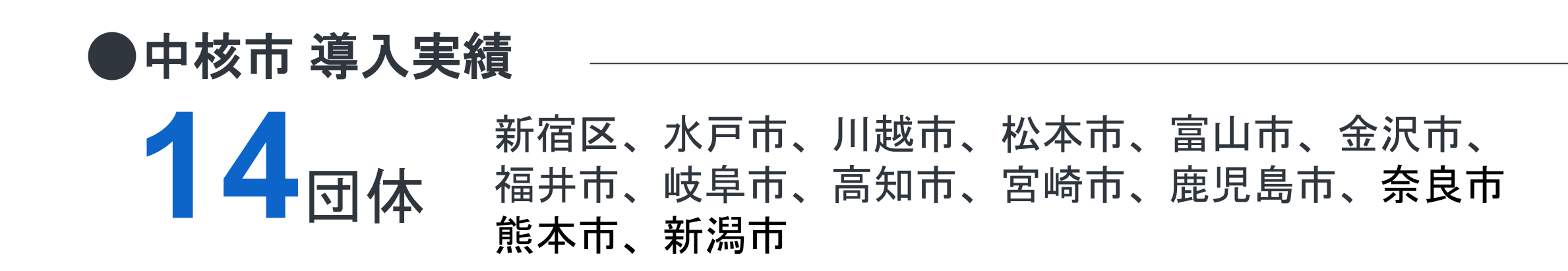

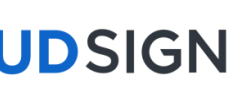

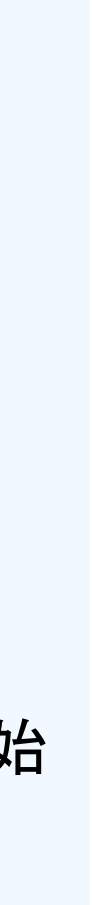

# 紙とハンコの課題を解決する 電子契約サービス CLOUDSIGN

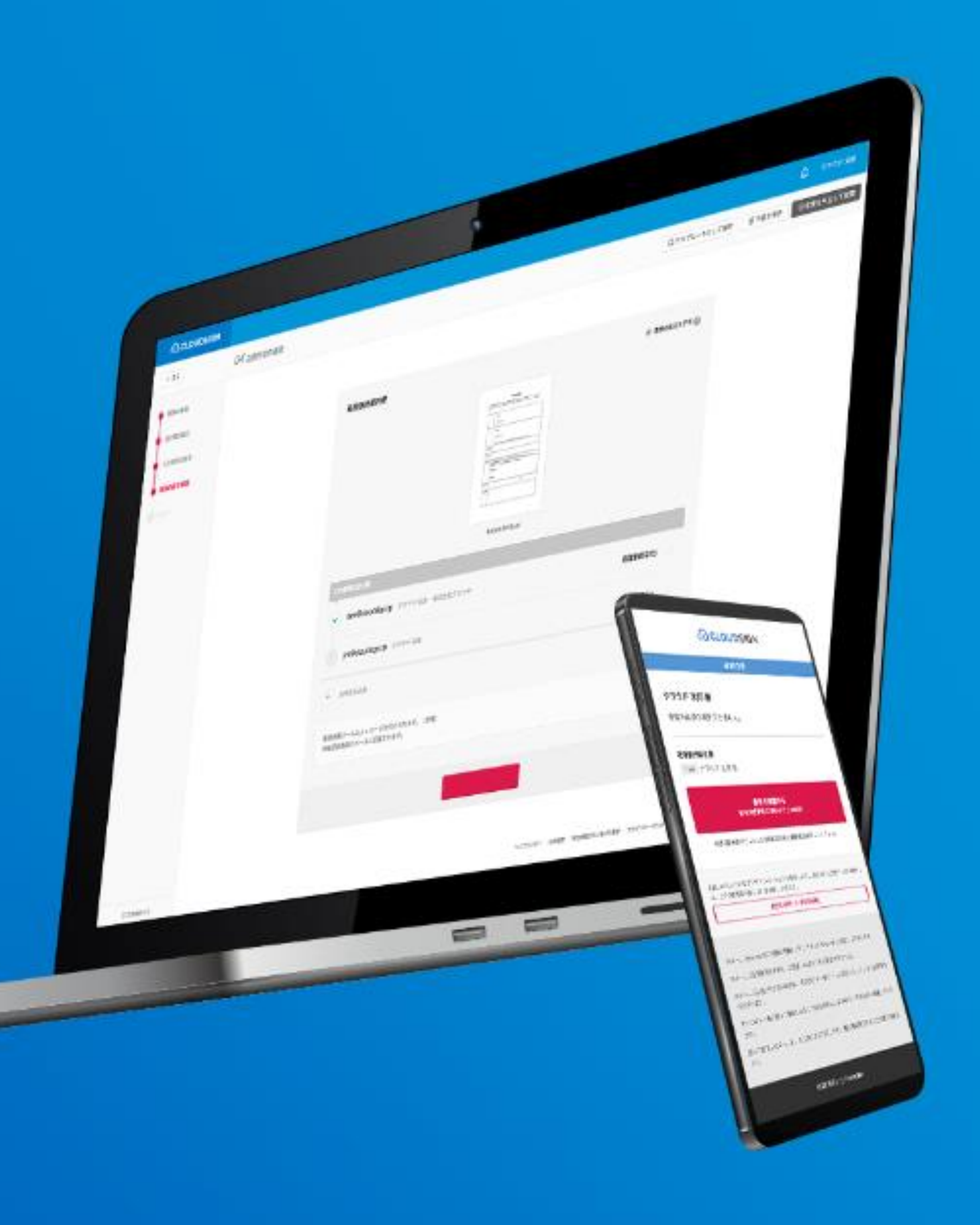

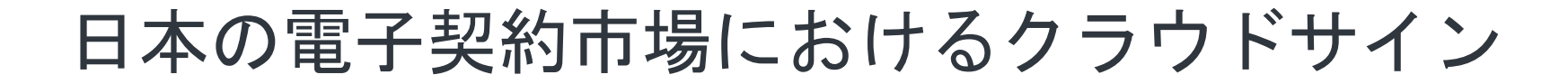

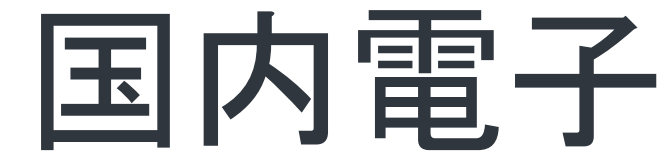

#### 日本の電子契約市場の立ち上がりを支え、政府へのIT化戦略のご提言を始めとし、 電子契約の普及とともに、事業を成長させてきました。

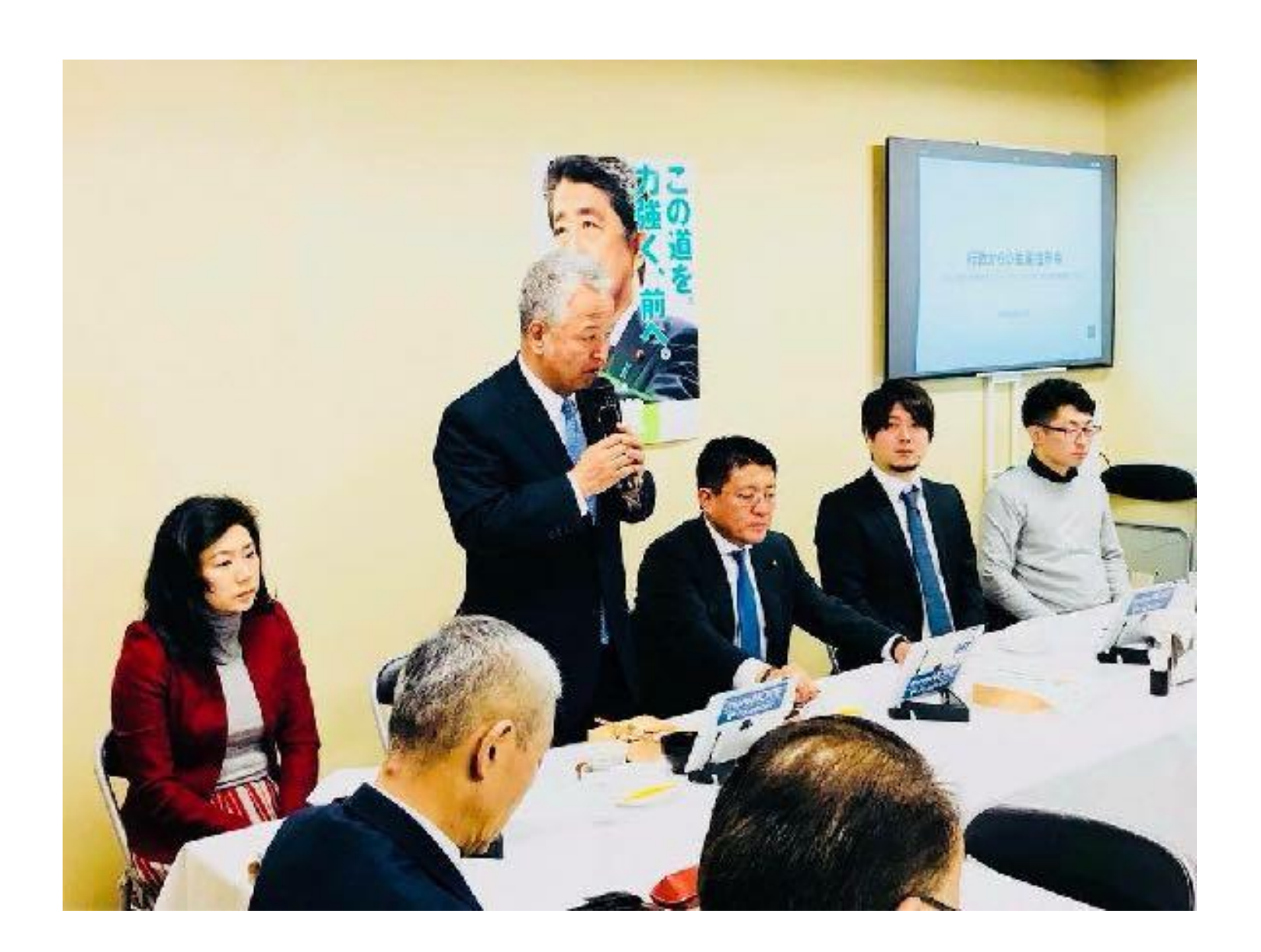

政府へのIT化戦略のご提言

## 国内電子契約市場を牽引

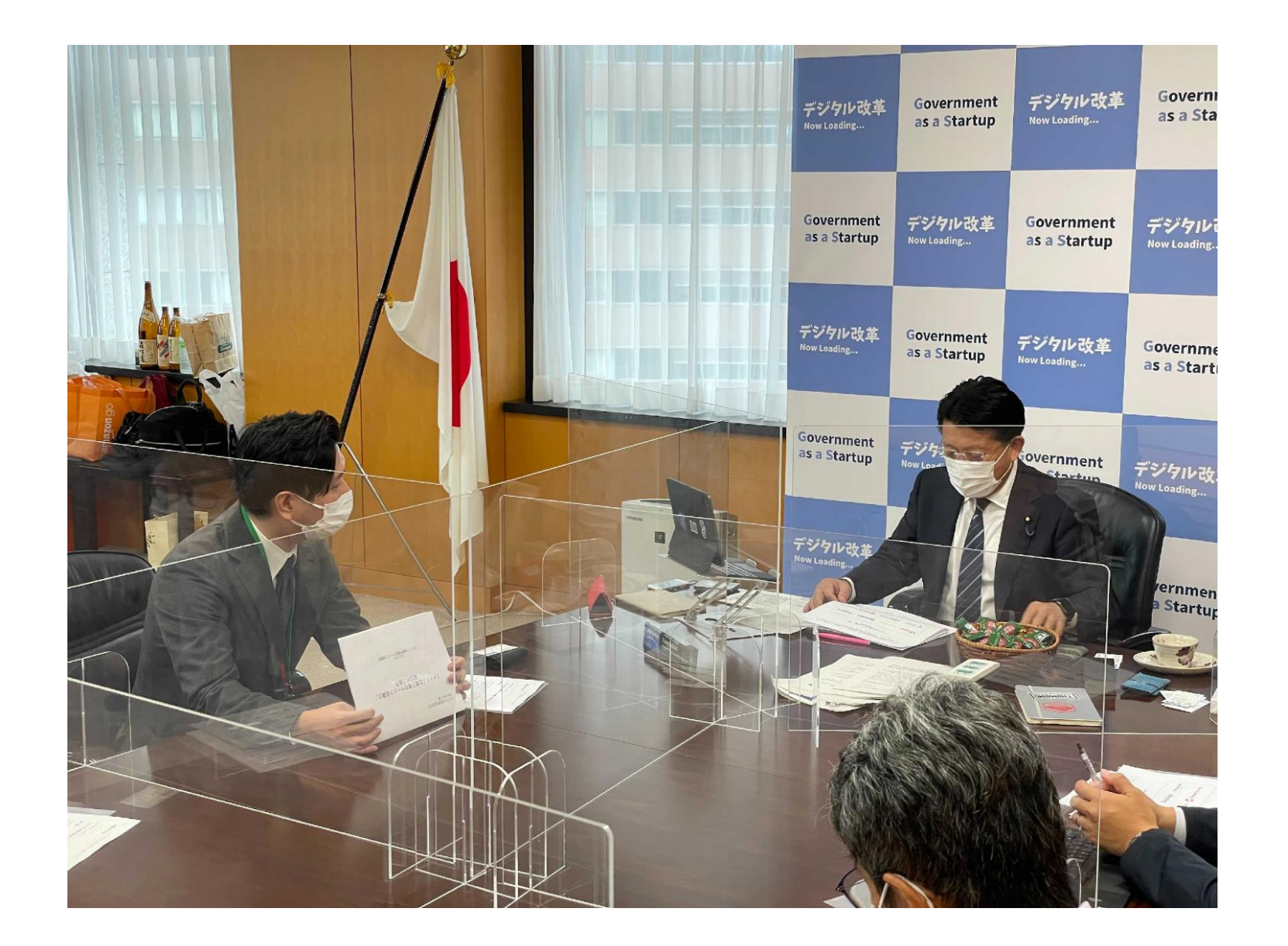

クラウド型電子署名サービス協議会の設立

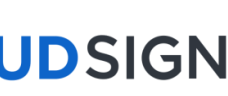

## 電子契約サービス「クラウドサイン」とは

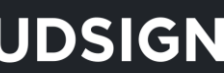

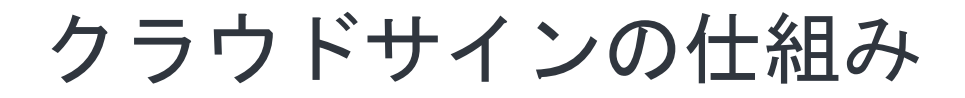

## インターネット上で 契約締結から契約書管理まで可能なサービス

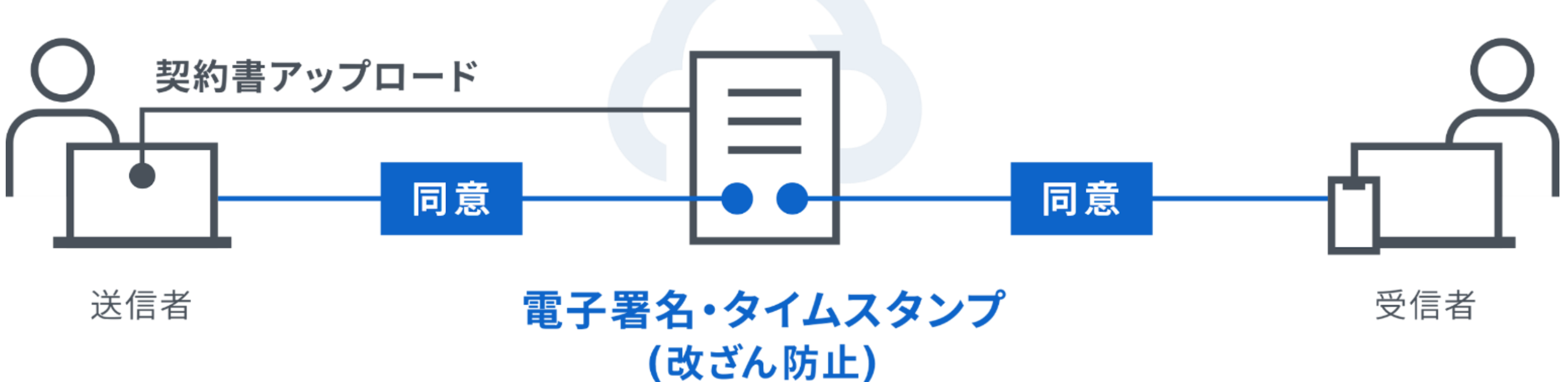

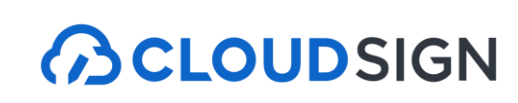

#### クラウドサインは法的にも安心

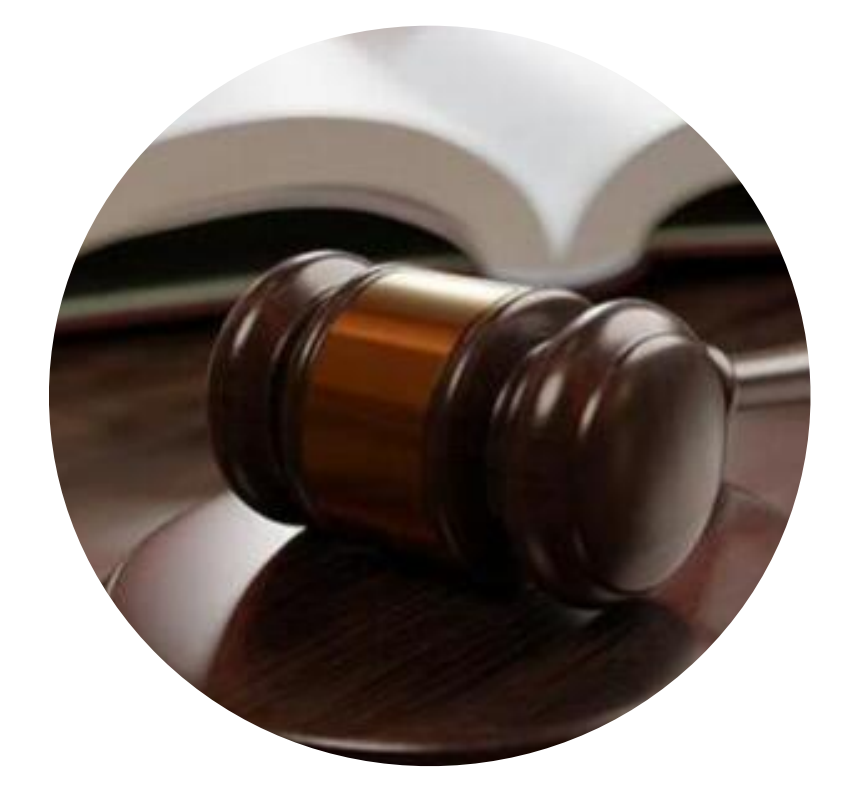

#### 電子署名法

クラウドサインは電子署名法2条1項と同法3条に 準拠する仕様を標準仕様としており、契約の真 正性における推定項を得やすいサービスでござ います。

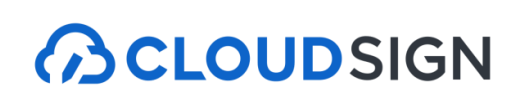

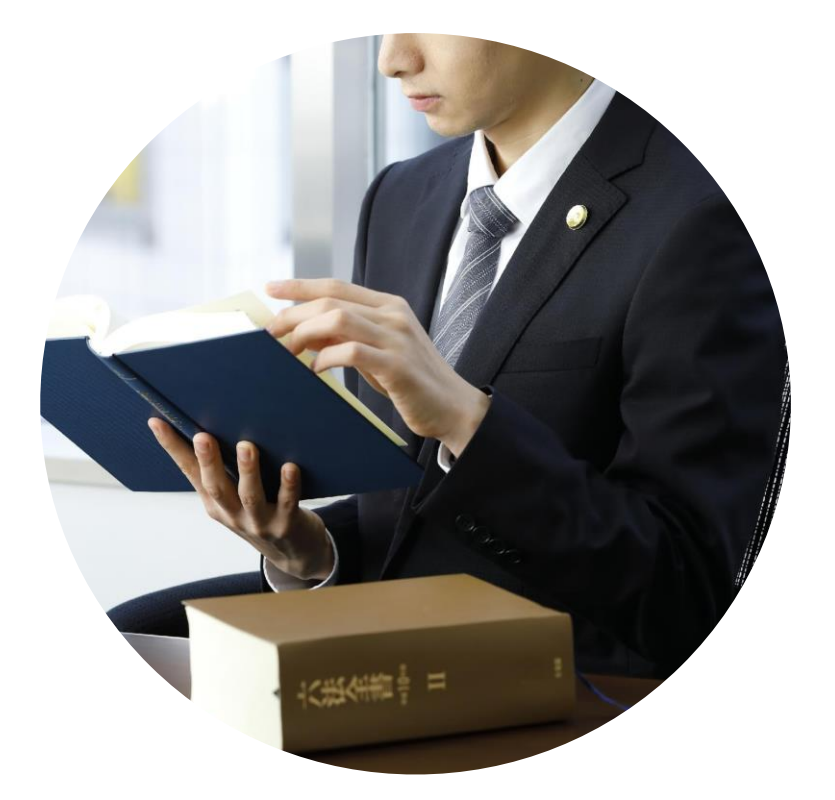

#### 電子帳簿保存法

弁護士監修の機能開発で電子帳簿保存法に準拠「認定タイムスタンプ」を採用し、法的に 安心してご利用いただけます。現行の法令へ の対応だけでなく、これからの電子契約自体 の普及に向けて、積極的に活動を行っており ます。

#### クラウドサインは法的にも安心

#### 2021年2月5日 総務省・法務省・経済産業省・財務省よりクラウドサインが日本初、

電子署名法上の位置付けを明確にするため、Q&Aを作成いたしました。

■ 電子署名法第2条関係Q&A(令和2年7月17日) [PDF:221KB]

■ <u>電子署名法第3条関係Q&A(令和2年9月4日)</u> [PDF:162KB]

産業競争力強化法第7条第3項の規定に基づく回答について

産業競争力強化法第7条第3項の規定に基づき、次のとおり回答しましたので、お知らせします。

| 回答日      | 事業者名         | 回答等                  |
|----------|--------------|----------------------|
| 令和3年2月5日 | 弁護士ドットコム株式会社 | 照会書【PDF】<br>回答書【PDF】 |

民事局フロントページへ戻る

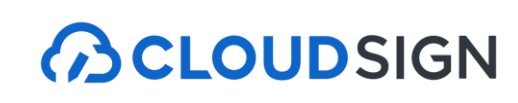

電子署名法第2条第1項に定める「電子署名」に該当すると回答。

#### 利用者の指示に基づきサービス提供事業者自身の署名鍵により暗号化等を行う電子契約サービスに関するQ&A

- サービス提供事業者が利用者の指示を受けてサービス提供事業者自身の署名鍵により暗号化等を行う電子契約サービスに関して,

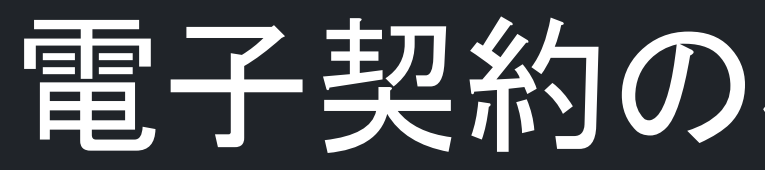

## 電子契約の概要とメリット

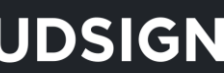

#### 紙での契約締結が引き起こす課題とは

## 紙契約が引き起こす課題

#### 製本や郵送の準備に 手間がかかる...

押印のために出社を しなければならない

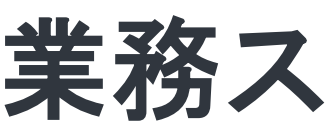

Strictly Confidential © Bengo4.com, inc. 2022

#### 契約締結までに 1週間以上必要

Mon. 2 3 wed.

業務スピードの低下

過去に締結した 契約書の確認に 時間がかかる

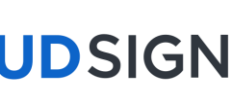

#### 紙での契約締結が引き起こす課題とは

## 紙契約が引き起こす課題

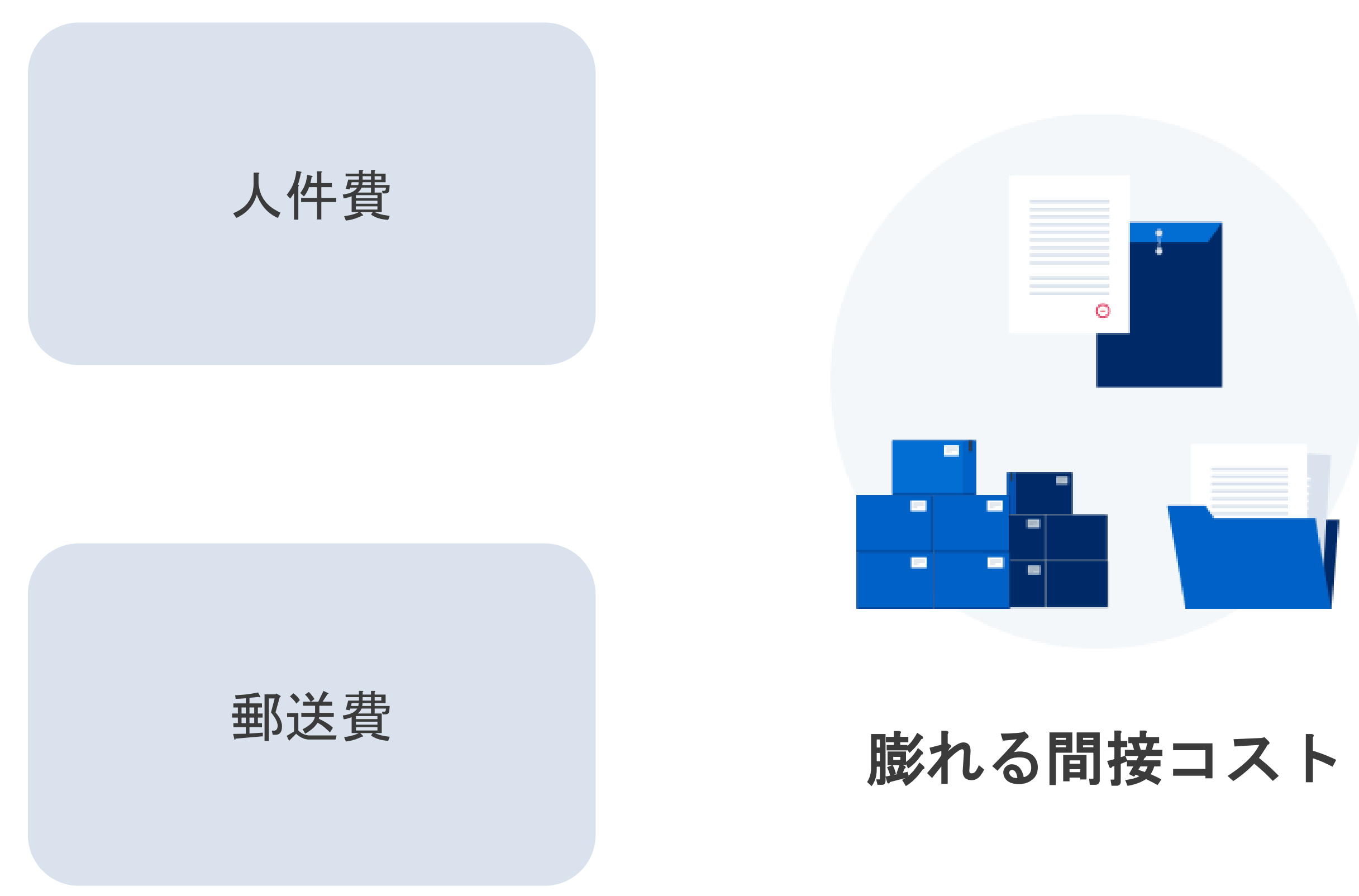

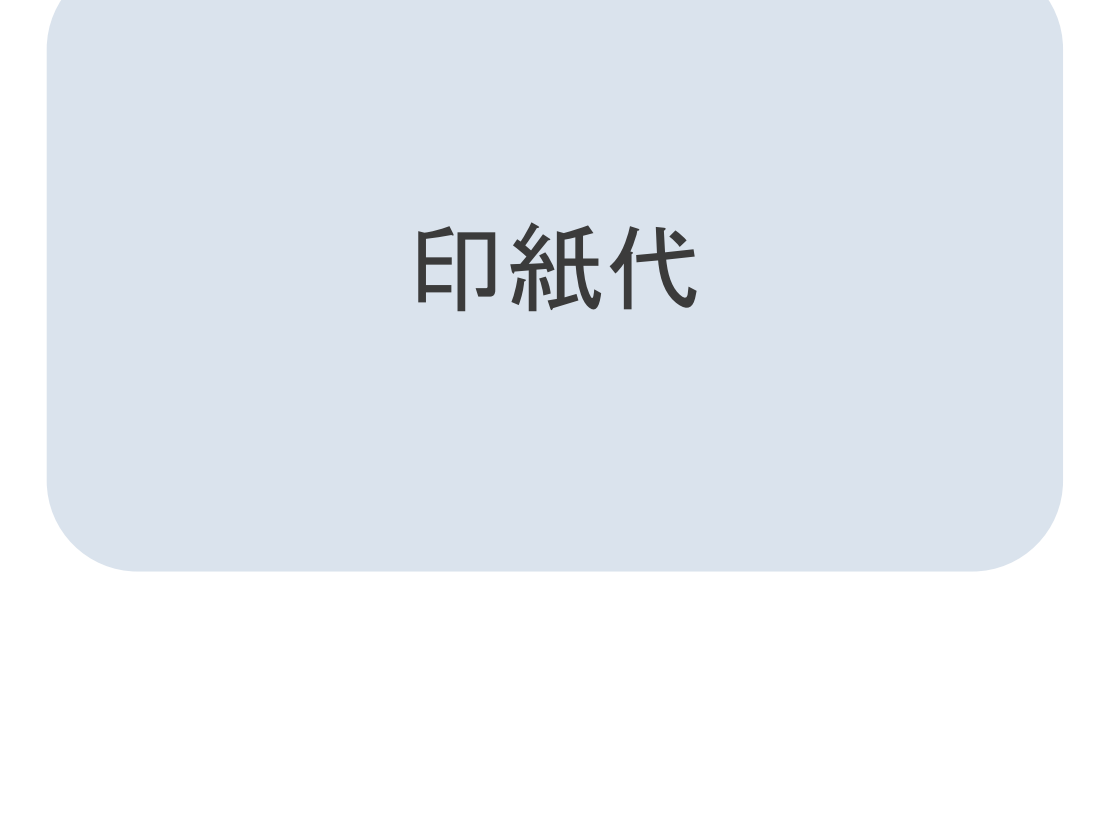

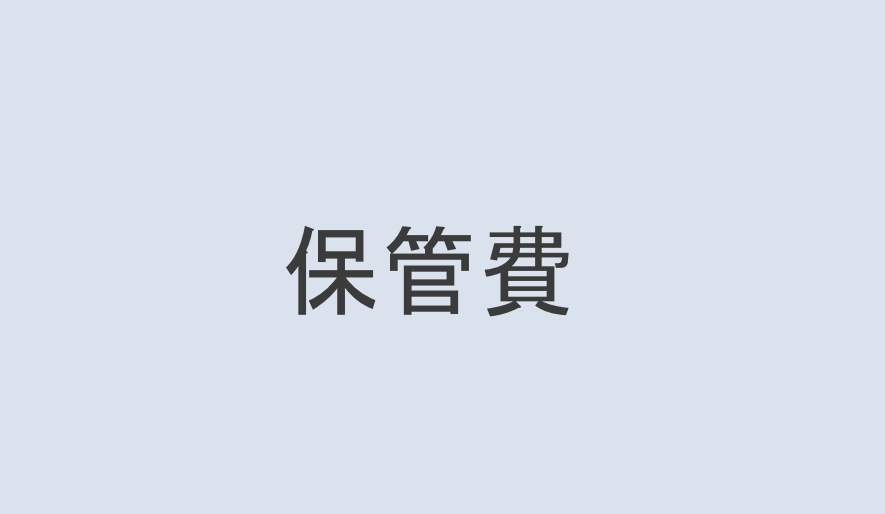

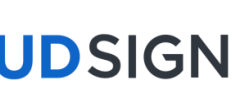

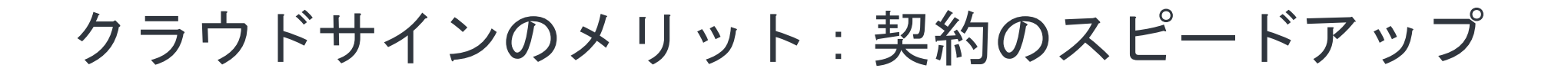

#### 従来の紙と印鑑での契約締結

| 契約合意   |            | 印刷              | $\rangle$ | 製本   |           | 捺印           |  |
|--------|------------|-----------------|-----------|------|-----------|--------------|--|
| クラウドサイ | ンでの        | 契約締             | 結         |      |           |              |  |
| 契約合意   | ף<br>עיד ל | PDF /<br>プロード / | ) ×-      | ール通知 | $\rangle$ | (先方)<br>合意締結 |  |

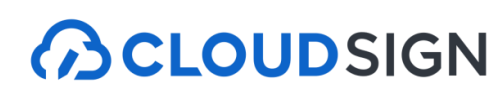

## 契約締結のスピードアップ&業務効率化

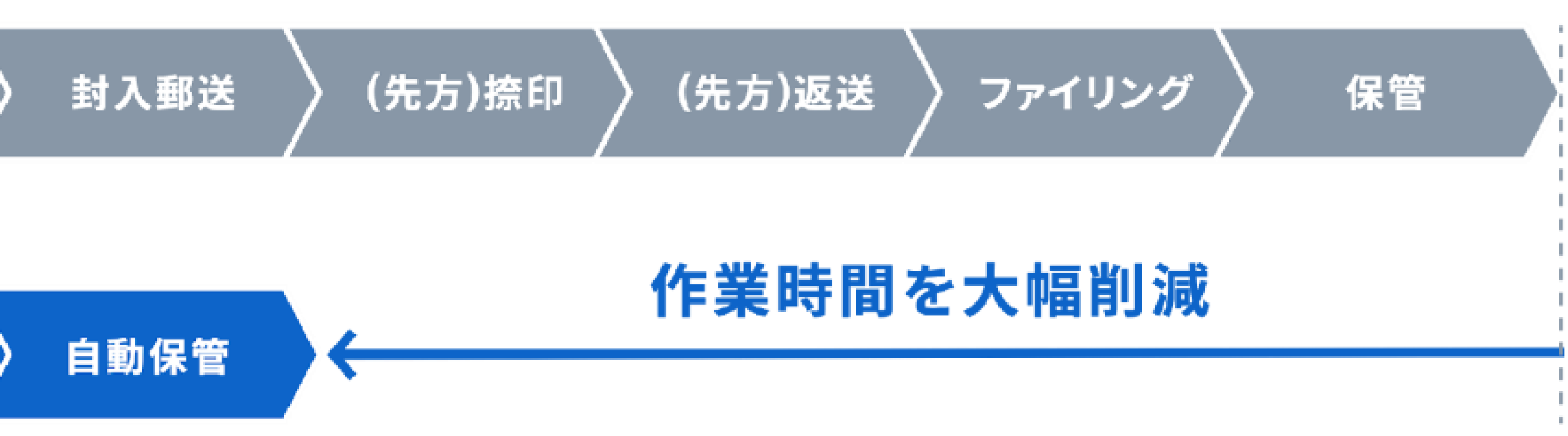

#### サイトへの文書のアップロード・メール送信のみで契約が完了 **スピード締結を実現**します

クラウドサインのメリット:コストの削減

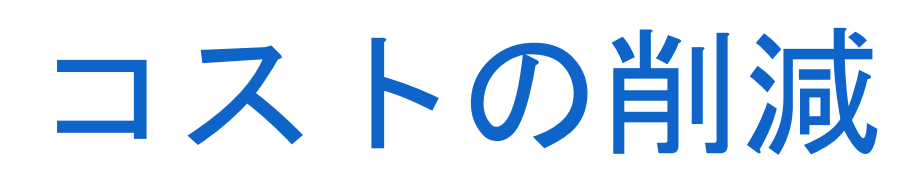

#### 紙の契約書の場合

#### 印紙税

移動や郵送費

#### 書類保管費

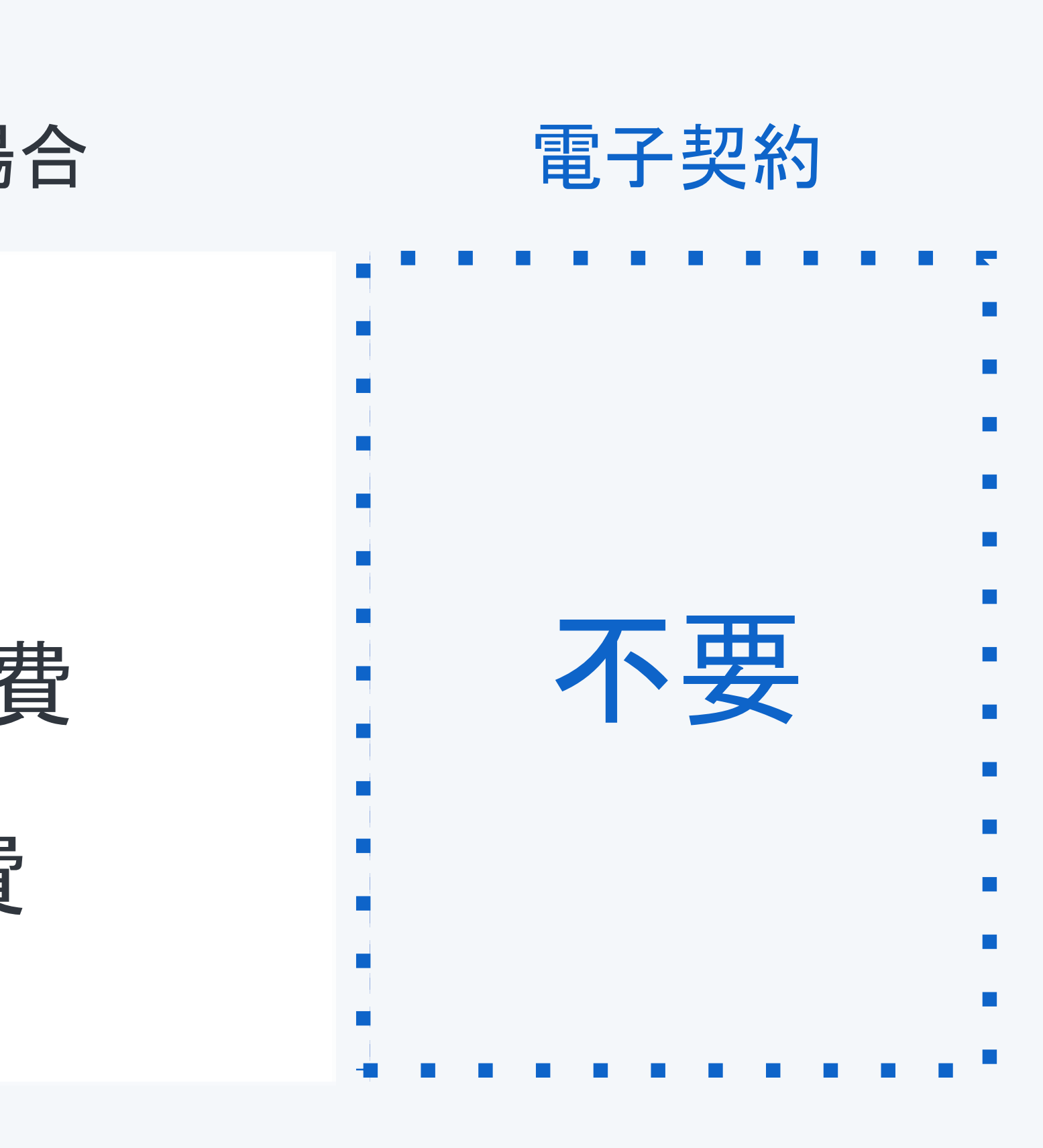

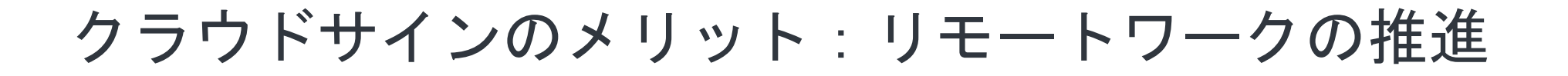

## いつでもどこでも契約締結が可能に

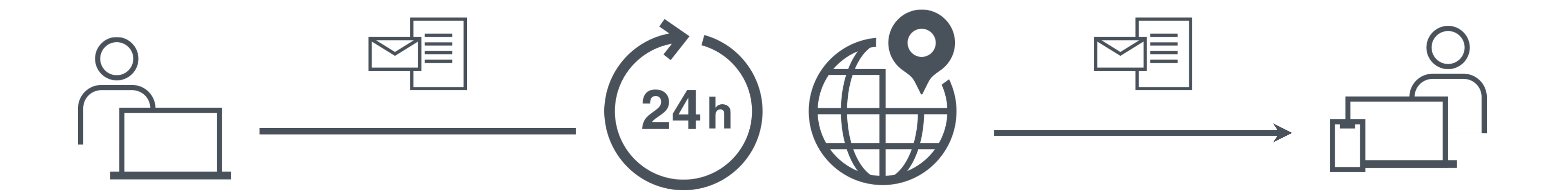

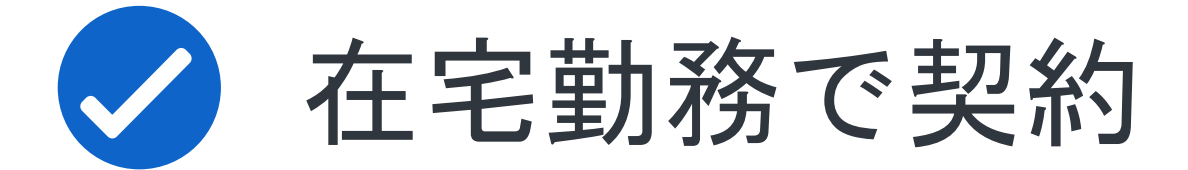

## 出張中・移動中にも契約

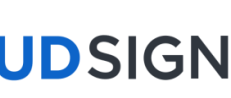

## クラウドサインでの契約締結方法

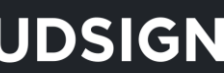

#### クラウドサイン(電子契約)の流れ

#### 1. 自治体側の操作 WEBブラウザからクラウドサインにログインし、契約書を送信します

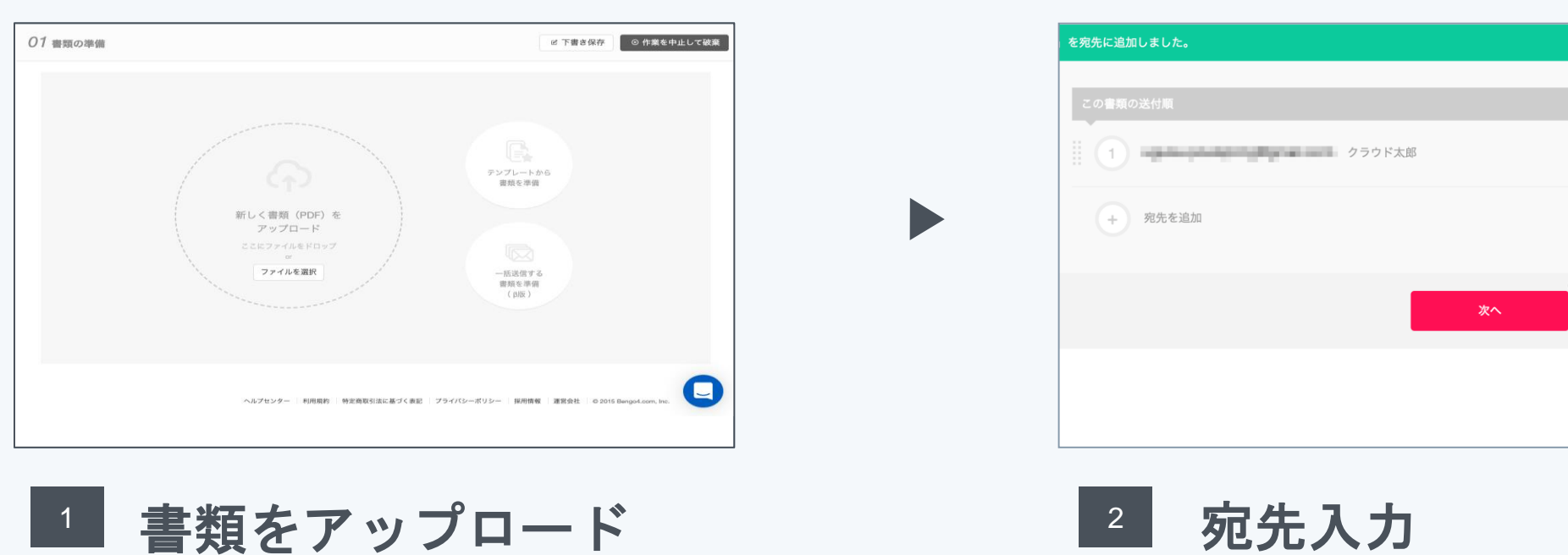

ブラウザから契約書(PDF)を アップロードします

契約の確認者・署名者を 送信先として設定します

#### 2. 事業者側の操作 クラウドサインから受信したメールのリンクを開き、WEBブラウザで署名します クラウド太郎 様 書類の確認依頼が届きました。 書類の内容に同意して確認を完了してよろしいですか? 秘密保持契約書 From クラウド花子 様 クラウドサイン株式会社 回動して確認地7 書類を確認する URL有効期限 2020/08/01 (土) 17:58 有効期限を過ぎてしまった場合は送信者に再配信を依頼してください。 契約書確認・合意 メールで受信 2 1 契約書の内容を確認し 受信メールのリンクから 署名します 契約書にアクセスします

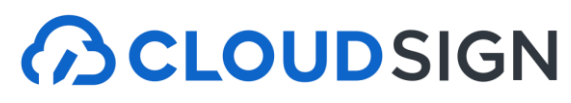

|   | この書類の送付順                                  |
|---|-------------------------------------------|
|   | クラウド花子 クラウドサイン株式会社                        |
|   | クラウド太郎                                    |
|   | + 共有先を追加                                  |
|   | オプション 🛛 🧨 🛶 🗸                             |
| 0 | <ul> <li>→ 書類の転送</li> <li>許可する</li> </ul> |
|   | Q                                         |
|   | 送信する                                      |
|   |                                           |
|   | ■3■ 送信                                    |

#### 

内容を確認し、送信ボタンを 押して作業は完了です

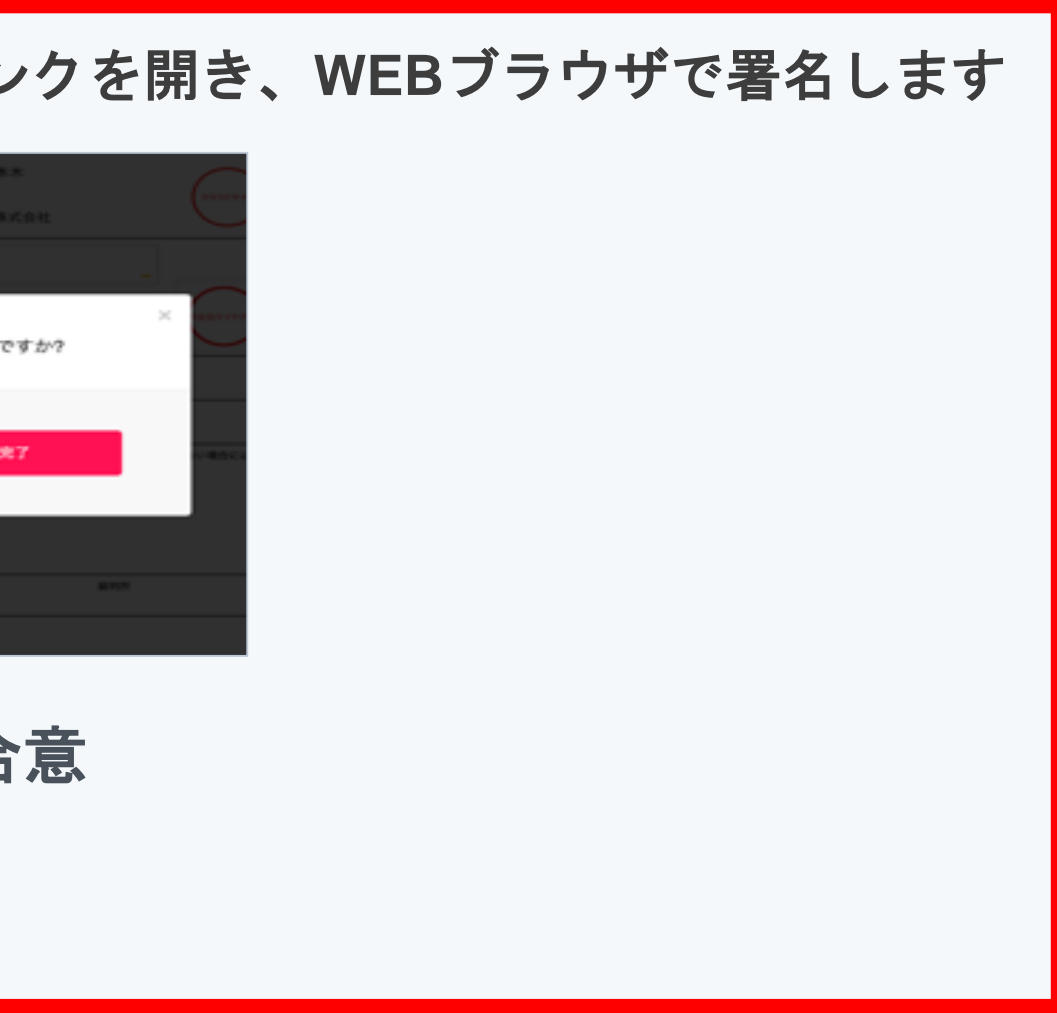

#### 締結完了・契約書受信

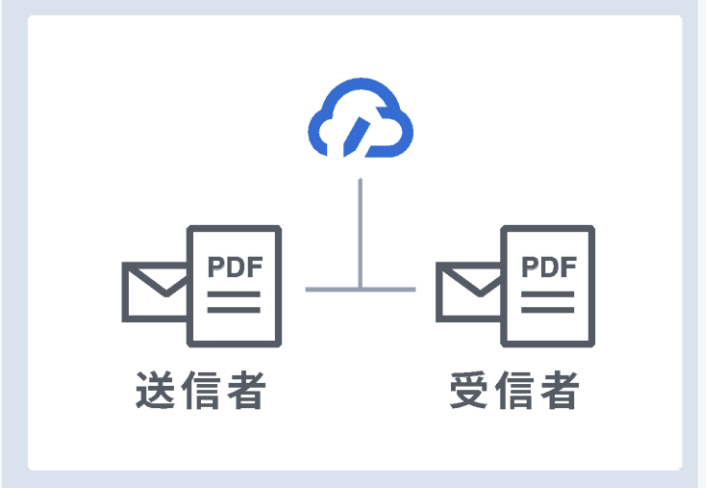

- 契約締結完了すると契約書が クラウドサイン上に保管されます
- ・契約者双方にメールで 契約書が送付されます

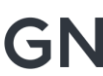

#### 操作方法(受信側)①メール受信 事業者様にクラウドサインで契約書が送信されると 皆さまにはクラウドサインからメールで確認依頼が届きます

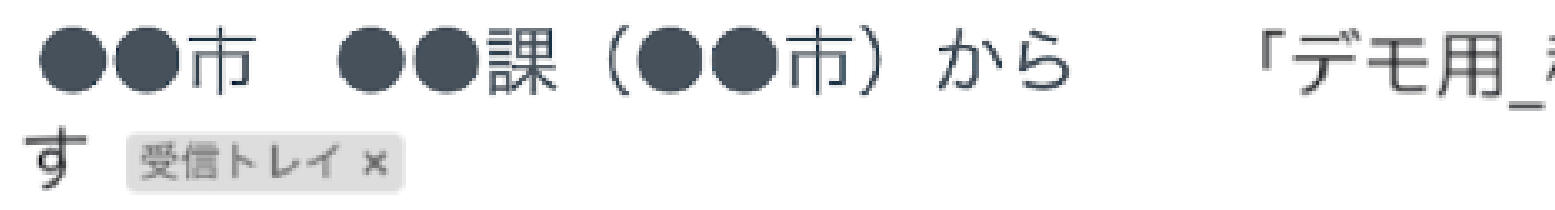

クラウドサイン <support@cloudsign.jp> To 自分 👻

| ுcLo                                         |
|----------------------------------------------|
| R 1                                          |
| 株式会社デモ商事<br><b>田中 太郎 様</b><br>書類の確認依頼が届きました。 |
| デモ用_秘密保持契約書<br>From ●●市 ●●課様                 |
| 書類を<br>(URL有効期限 20                           |
| 右効期風を過ぎてしまった場合け                              |

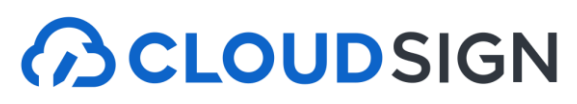

#### 「デモ用\_秘密保持契約書」の確認依頼が届いていま 🛛 🖻 🗵

13:19 (9 分前) 🏠 🔦 🖌

#### OUDSIGN

認依頼

確認する /03/29 (日) 13:19)

有効期限を過ぎてしまった場合は送信者に再配信を依頼してください。

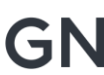

----

## 操作方法(受信側)②内容確認・同意 内容を確認し、問題なければ「同意して確認完了」という赤いボタンを押します。

| CLOUDSIGN                          |                           |           |  |
|------------------------------------|---------------------------|-----------|--|
|                                    |                           | この書類を転送する |  |
| <b>この書類の関係者</b> - 担当者              |                           |           |  |
| ✓ 相手先会社 担当者                        | ゆ ダウンロード                  | 1/3 < >   |  |
| 腰者                                 |                           |           |  |
| 東京都庁 契約部署の文取(承認者)                  | ★額の内容に同音して確認を完了してよるしいですか? | 「本        |  |
| <b>あなたの入力項目</b><br>入力項目は設定されていません。 |                           | 次         |  |
|                                    | キャンセル 同意して確認完了            |           |  |
|                                    | 代表者氏名:                    |           |  |

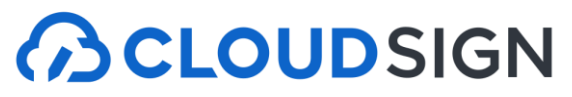

#### 締結完了後はPDFの契約書が添付されたメールを受信

#### 自治体がクラウドサインで同意を行うと 電子署名が付与済みのPDFファイルの契約書が添付されたメールが届く

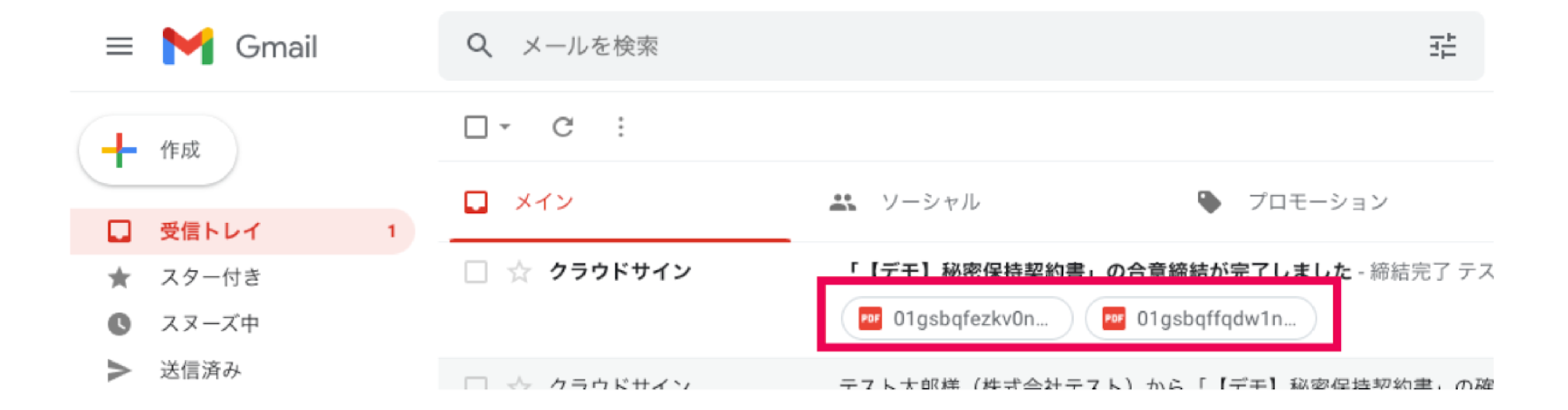

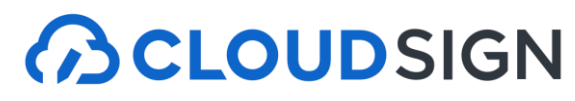

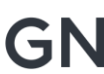

#### 契約書ファイルが6MB以上の場合

#### 契約書ファイルが6MB以上の場合は、メールに添付されないため、 メール内のURLからアクセスして契約書をダウンロードしてください。 メール内のURLは**10日間のみ有効**です。

クラウド 花子 様

書類の合意締結が完了しました。

きませんでした。

ください。

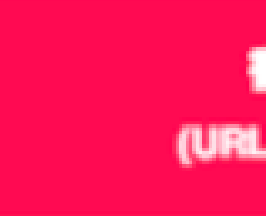

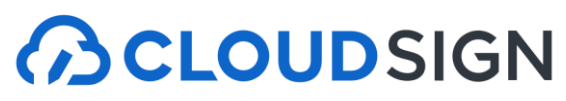

#### 

締結完了 [共有] - 派付されていません

書類のファイルサイズが規定を超えたため、メールへの添付がで

2019/08/01 (木) 16:00までに下のボタンよりダウンロードをして

#### 書類をダウンロードする

(URL有効期限 2019/08/01 (木) 16:00)

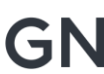

## 契約書のPDFには電子署名が施されています

#### Adobe Acrobat ReaderでPDFファイルを開き、 署名パネルで電子署名・タイムスタンプが確認できます

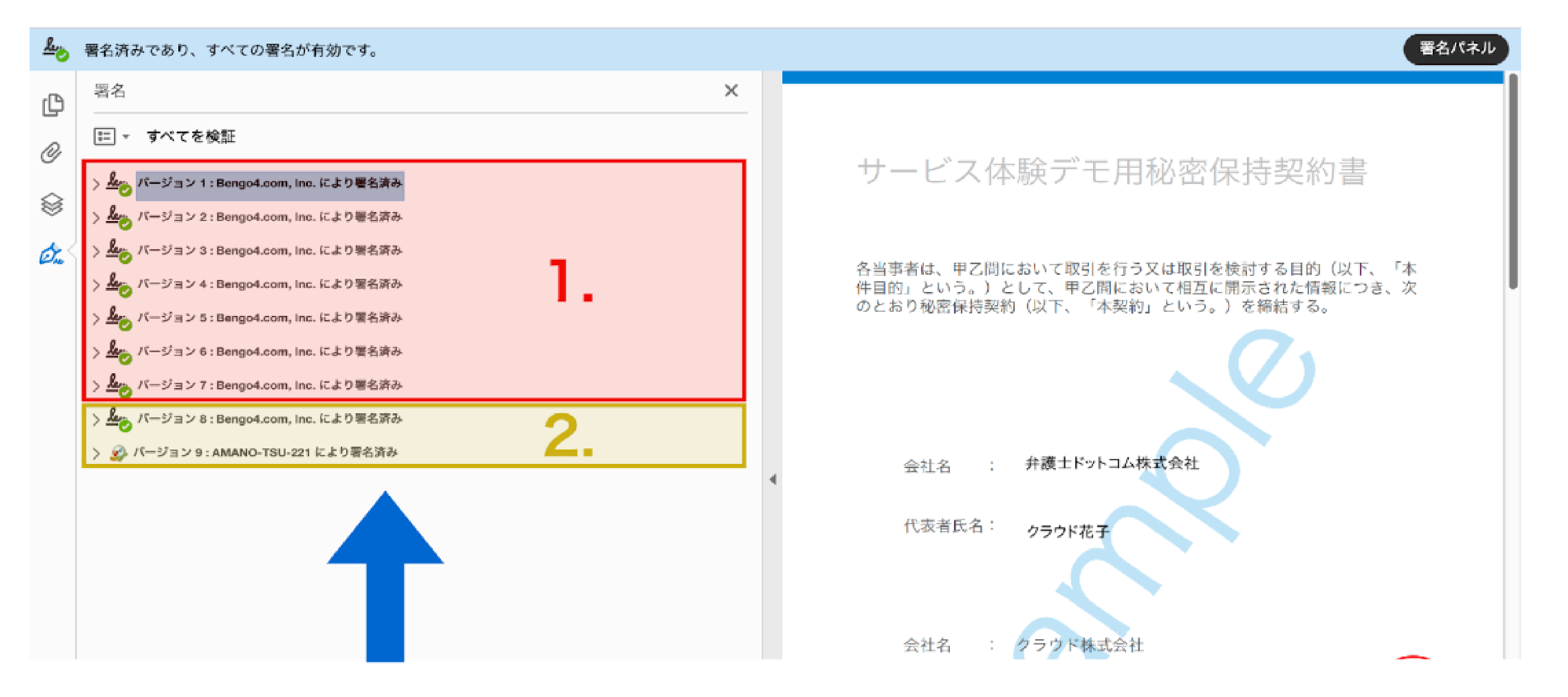

1.電子署名(赤の枠線部分) 2.タイムスタンプ(黄色の枠線部分)

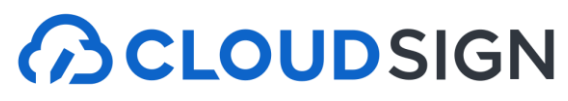

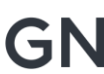

#### クラウドサイン フリープラン

**CLOUD**SIGN  $oldsymbol{B}$ 

クラウドサインについて ~ 導入事例 お役立ち情報 ~ 機能とセキュリティ ~ 料金

らの100年、新しい契約のかたち。

売上シェアNo.1 電子契約はクラウドサイン

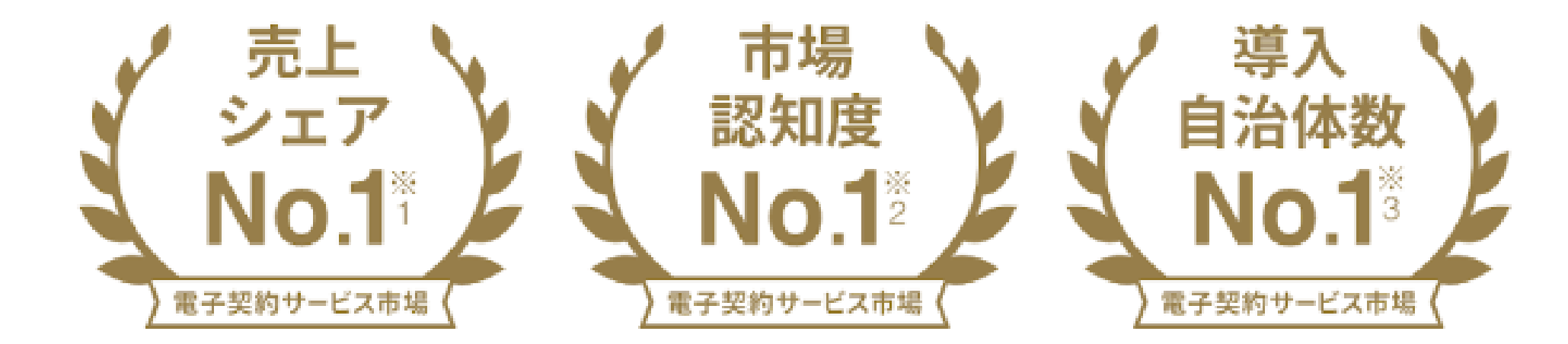

まずは資料ダウンロード(無料)

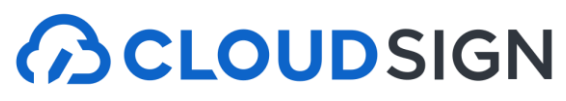

#### 締結後の契約書をインターネット上に保存できる クラウドサインフリープラン (無料)

新規登録 ログイン

資料ダウンロード(無料)

|                                                                                                    |                                      |            |                                                                                                    |               |                                         | (ボ) クラウド太郎           |
|----------------------------------------------------------------------------------------------------|--------------------------------------|------------|----------------------------------------------------------------------------------------------------|---------------|-----------------------------------------|----------------------|
|                                                                                                    | る願いと                                 | 0428H10488 |                                                                                                    |               | @ 782788                                | ※市業にや止して破壊           |
| CLOUDSIGN<br>CENT<br>Mill 12,5,6 H<br>BRIOREDORIFE 3 2 L.C.,<br>MILLION                                   | ● 書類の準備<br>送村頃の設定<br>入力項目の設定<br>送留売? |            | 秘密保持契约書                                                                                                    |               |                                         |                      |
|                                                                                                    | ec.eo.                               |            | contraction and the state of the state of th | 波Good タランド 北路 | 299 (8-6.5)                             |                      |
| 100-000 - 0000 740-990-7-100-90000 20, 200-000<br>0. 270-000 80360/00.4001-1021-5                         | 191.1.81                             |            | 4acc@tobates.coample 855338                                                                                                    | NH #80.03.05  | 現101                                    |                      |
|                                                                                                    |                                      |            | + PAREAR                                                                                                    |               |                                         |                      |
| 第メールが開きた日本の目的になっ、たちのドサインはなの目的して<br>第メールが見る日本です。ご思いためでも本部でもある。<br>日本であたられたりが知られる、我のながら、たちであったが、<br>ちゃくなった。 | 5000.05.<br>6.<br>2) 175.0 = 10400   |            |                                                                                                    | 送信する          |                                         |                      |
| 5-сай-айылтандараларына, өтей-ж<br>бол.<br>Волевіди-ая, абаларалар, В-билар                               | NURSER CONTRACTOR                    |            |                                                                                                    | 1270.4        | - 1000 - 10000.002100 - 74/75-655- 1000 | 8012 10110446am, to. |

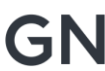

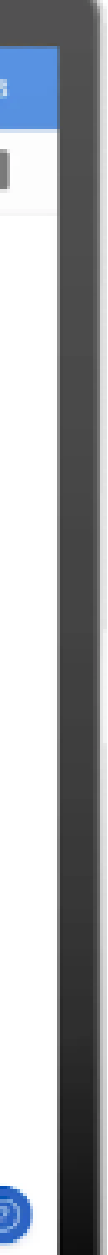

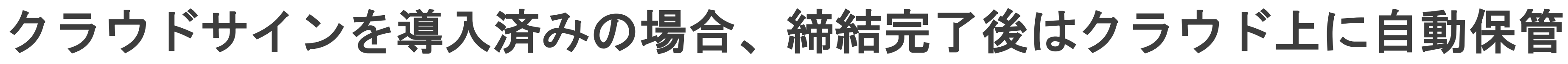

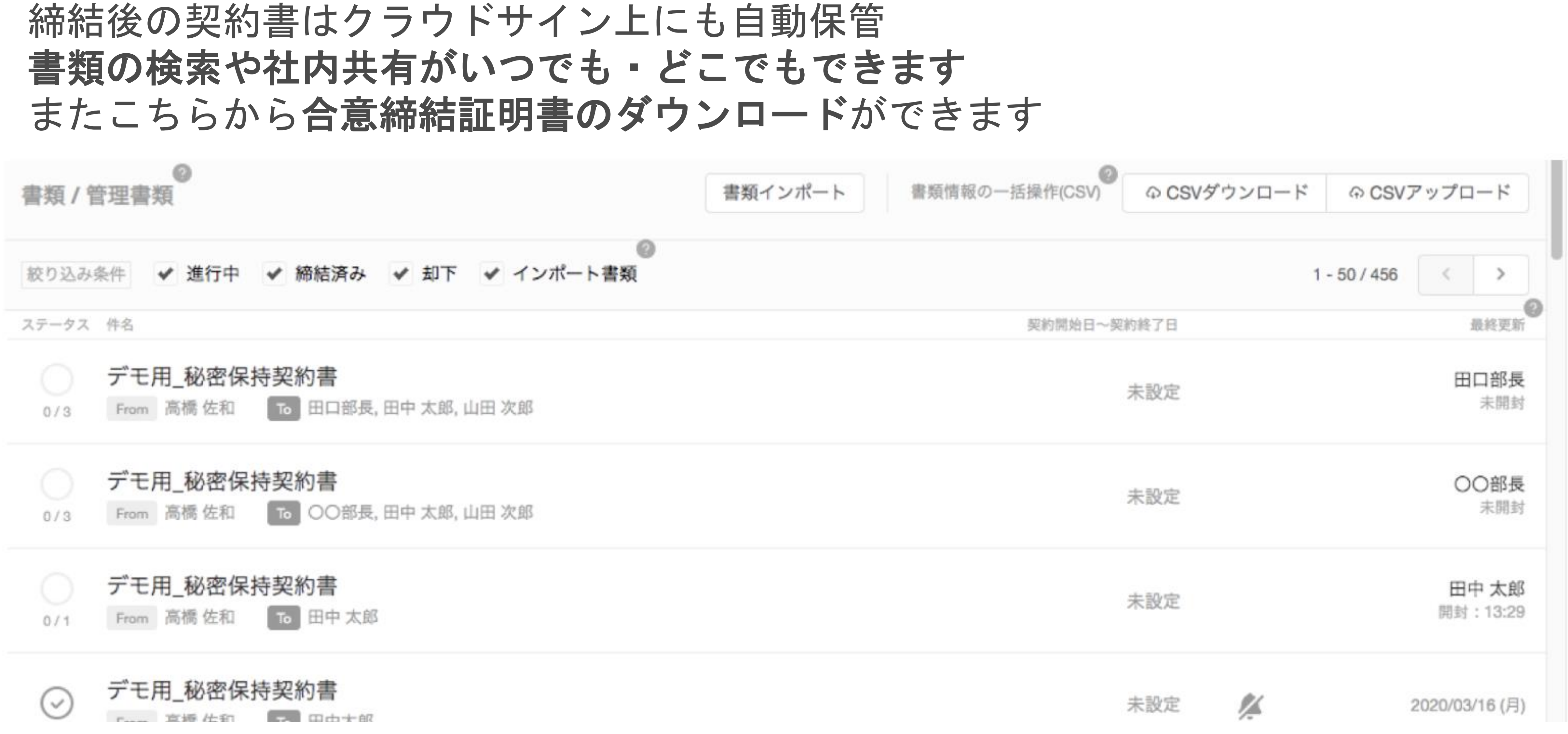

© 2024 Bengo4.com, inc.

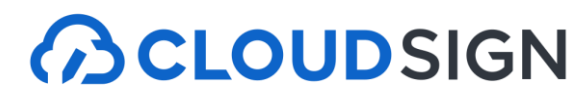

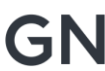

#### 合意締結証明書と一緒に電子契約書を印刷

合意締結証明書は、いつ誰がどの書類に合意をしたかということが簡単に確認できる書類です。 以下のように、合意者の情報や契約書の書類IDが記載されます。 締結済みファイル1ページ目左下の書類IDと、証明書に記載された書類IDは同一のため、 <u>突き合わせて確認することが可能です。</u>

|         |                                                                  |                                                                              |                           | 秘密保持契約書                                                                                            |
|---------|------------------------------------------------------------------|------------------------------------------------------------------------------|---------------------------|----------------------------------------------------------------------------------------------------|
|         |                                                                  | 管理用タイトル: デモ用_秘密保持契約書_株式会社取引先<br>ダウンロード情報: クラウド太郎 - 2024/08/21 (水) 18:22(JST) | 各当事者は、<br>は乙が相手<br>を締結する。 | 甲乙間において取引を行う又は取引を検討する目的(以下、「本件目的」という。)として、甲又<br>方に開示する秘密情報の取扱いについて、以下のとおりの秘密保持契約(以下「本契約」という。)<br>, |
| CLOUDS  | IGN                                                              | 合意締結証明書                                                                      | 甲                         | 住所 :                                                                                               |
|         |                                                                  |                                                                              |                           | 会社名 / 氏名:                                                                                          |
| タイトル    | デモ用_秘密保持契約書_株式会社取引先                                              |                                                                              | Z                         |                                                                                                    |
| ファイル名   | デモ用_秘密保持契約書.pdf                                                  |                                                                              |                           | 1± <i>P</i> /T -                                                                                   |
| 書類ID    | 01h90w90bxjv11yy52a4htesqby5ja0k                                 |                                                                              |                           | 会社名 / 氏名:                                                                                          |
|         |                                                                  |                                                                              |                           | ※法人の場合、会社名に加え、代表取締役等の肩書、氏名を記入して下さい。                                                                |
|         |                                                                  |                                                                              | 契約締編                      |                                                                                                    |
| 合意締結当事者 | クラウド太郎 株式会社クラウドサイン                                               |                                                                              |                           |                                                                                                    |
|         | Eメール認証<br>2022/05/27 (金) 15:40(JST)                              |                                                                              | 契約更調                      | 新本契約の期間満了前の以下に定める日までにいずれの当事者からも解約の申し出がない場合には、「<br>一条件でさらに以下に定める期間を延長し、以後も同様とする。                    |
|         | クラウド次郎                                                           |                                                                              |                           | 解約申出日:                                                                                             |
|         | cloud.demo.taro@gmail.com<br>Eメール認証<br>2022/05/27 (会) 15:42(JST) |                                                                              |                           | 延長期間 :                                                                                             |
|         | 2022/03/27 (金) 13.42(331)                                        |                                                                              |                           | 川所 裁判所                                                                                             |
|         | クラウド花子 株式会社取引先                                                   |                                                                              | 4+=7==                    |                                                                                                    |
|         | cloud.demo.taro+ddd@gmail.com                                    |                                                                              | 行記事                       |                                                                                                    |
|         | Eメール認証<br>2022/05/27 (金) 15:42(JST)                              |                                                                              |                           |                                                                                                    |
|         |                                                                  |                                                                              | 01h90w90b                 | xjv11yy52a4htesqby5ja0k                                                                            |

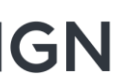

## よくある質問

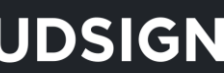

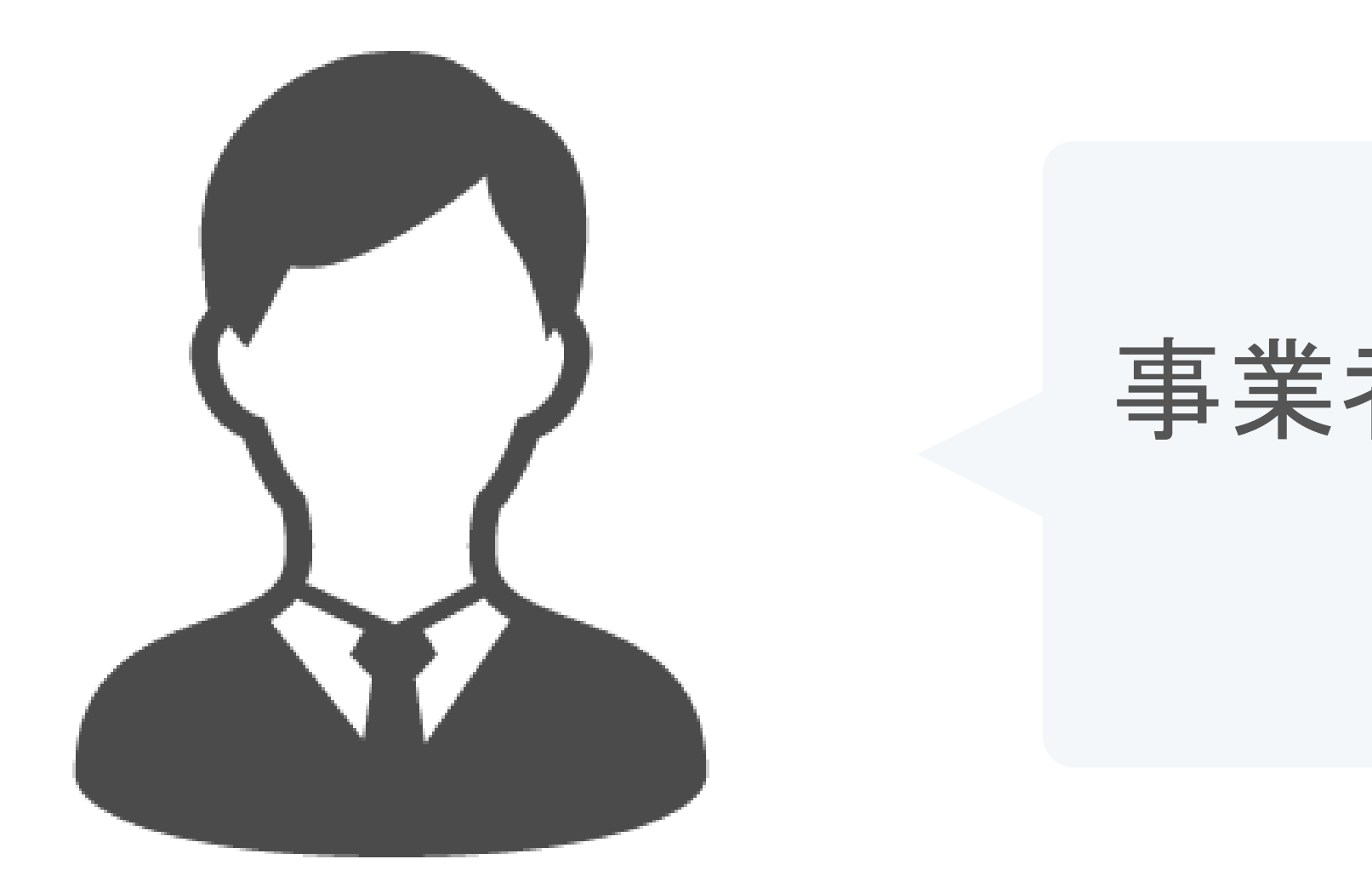

## 不要です 受取手として締結した場合は 料金もかかりません。

#### 事業者側もクラウドサインとの契約が 必要ですか?

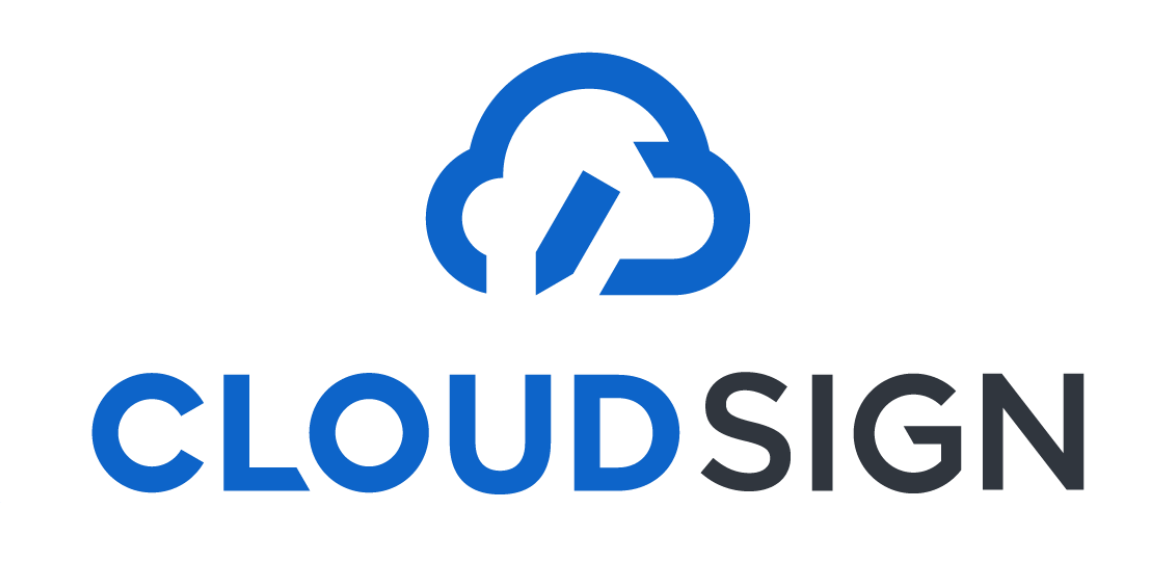

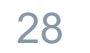

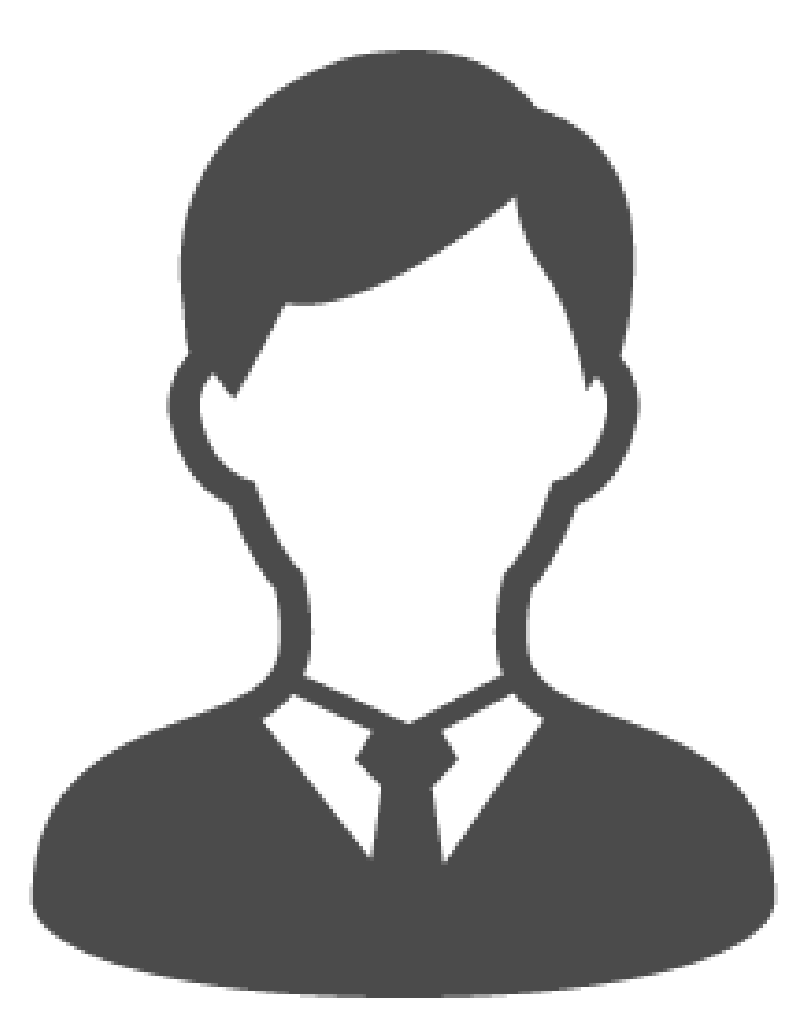

#### 不要です インターネットを利用して締結をします。 推奨環境: Chrome、Safari、Firefox、Microsoft Edge ※Internet Explorerは非推奨です

#### インストールなどの 事前準備が必要ですか?

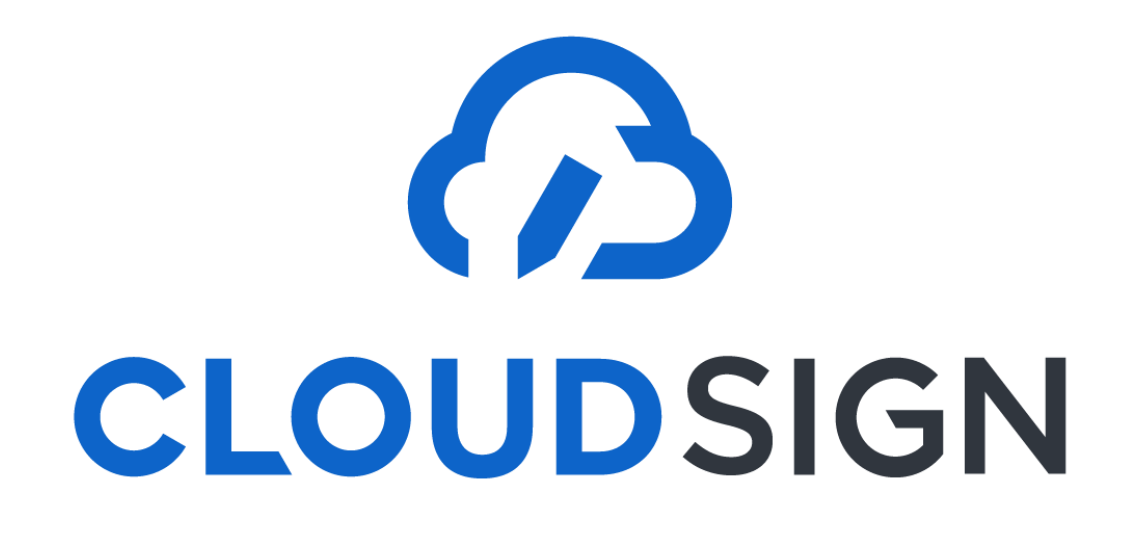

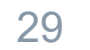

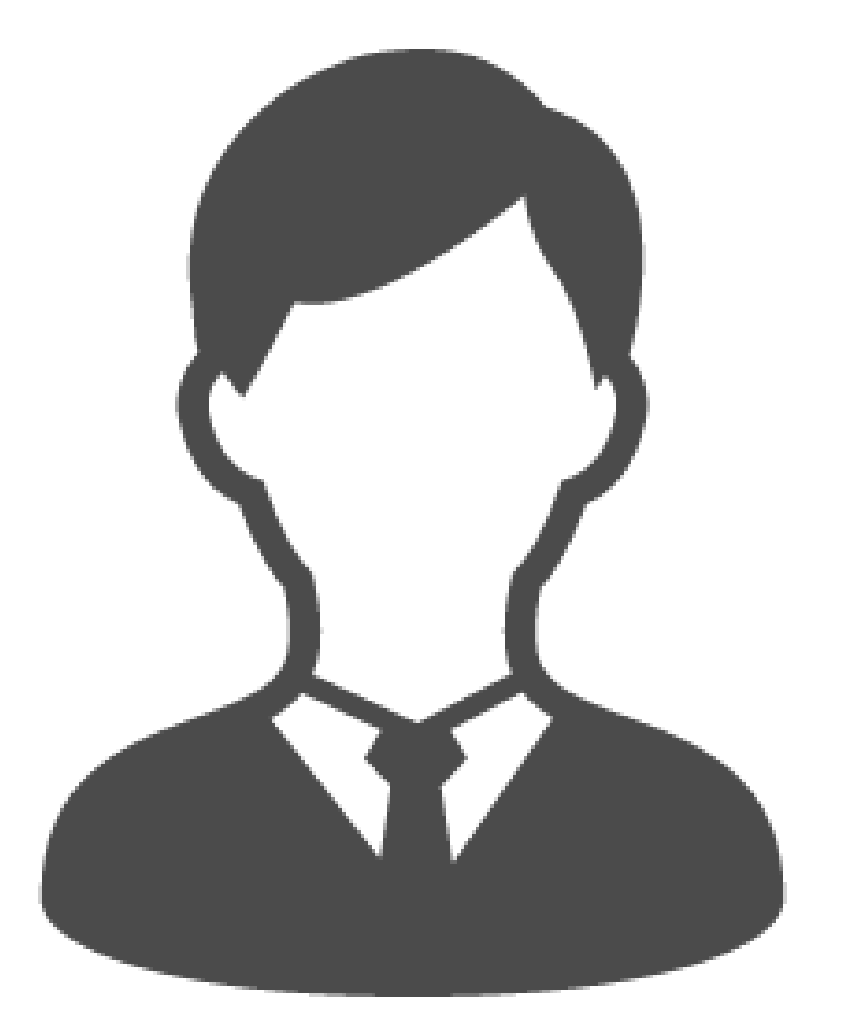

#### PDFファイルが原本となります。 PDFファイルを可読性・検索性を担保できる場所で 保管してください

■ 電子帳簿保存法に対応した保存方法の詳細はこちら <u>https://help.cloudsign.jp/ja/articles/5675348-クラウドサイン受信時の書類の保存に関して-電子帳簿保存法改正への対応</u>

# 締結後の書類は どう保管すればいいですか

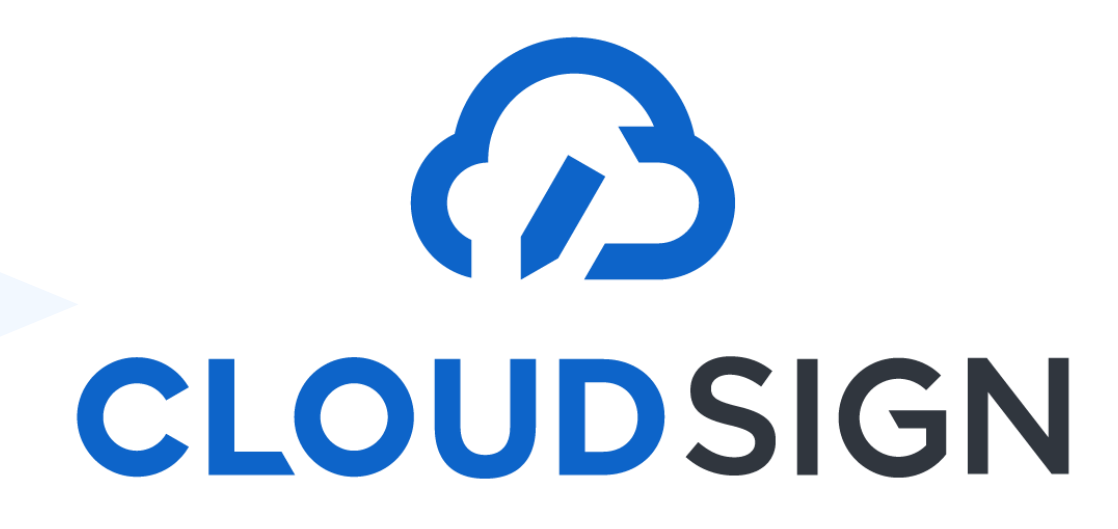

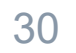

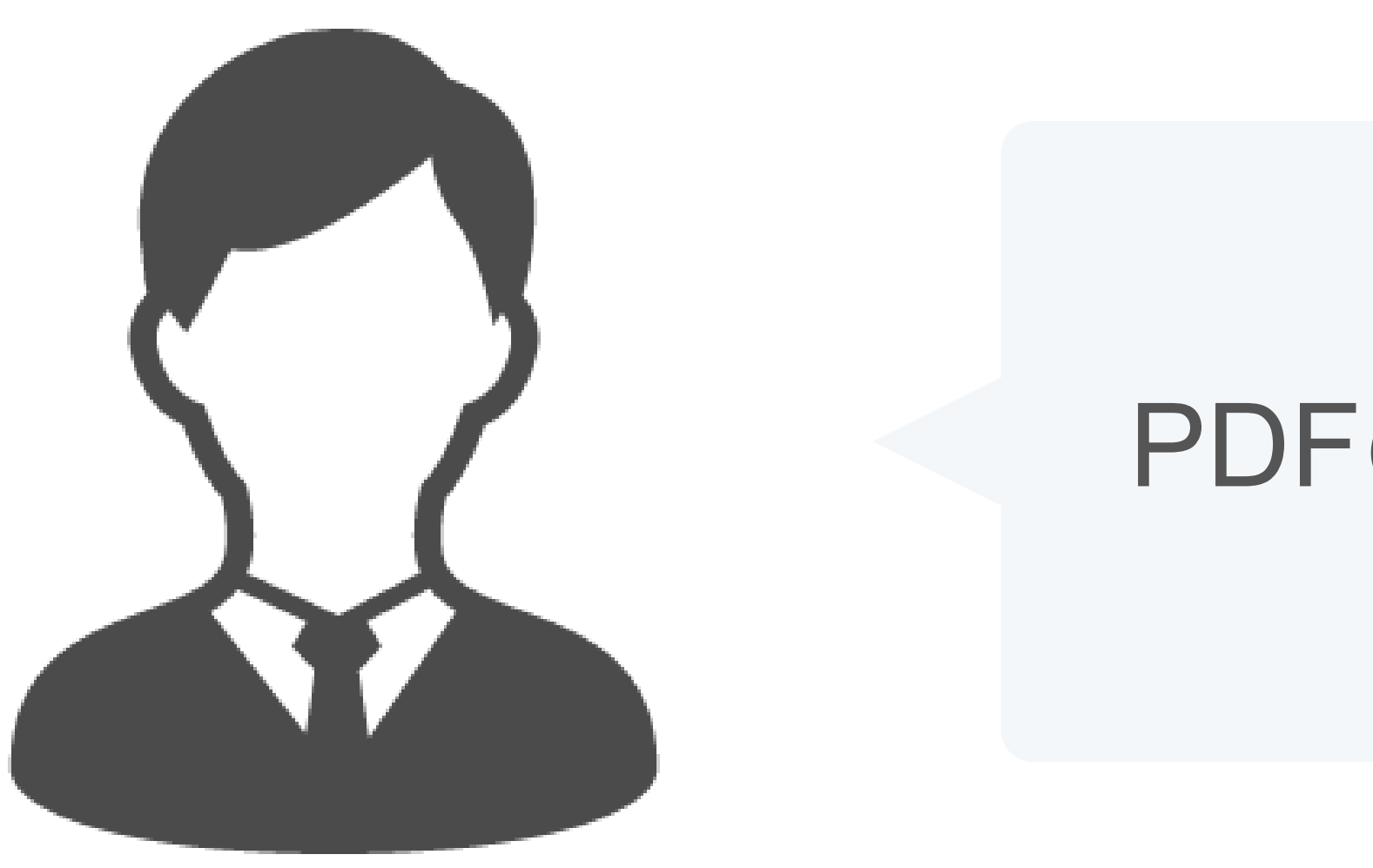

## ファイル名の変更は可能ですが

マーカーを含め内容を編集する 電子署名は無効となります。

## PDFの契約書の編集は可能ですか?

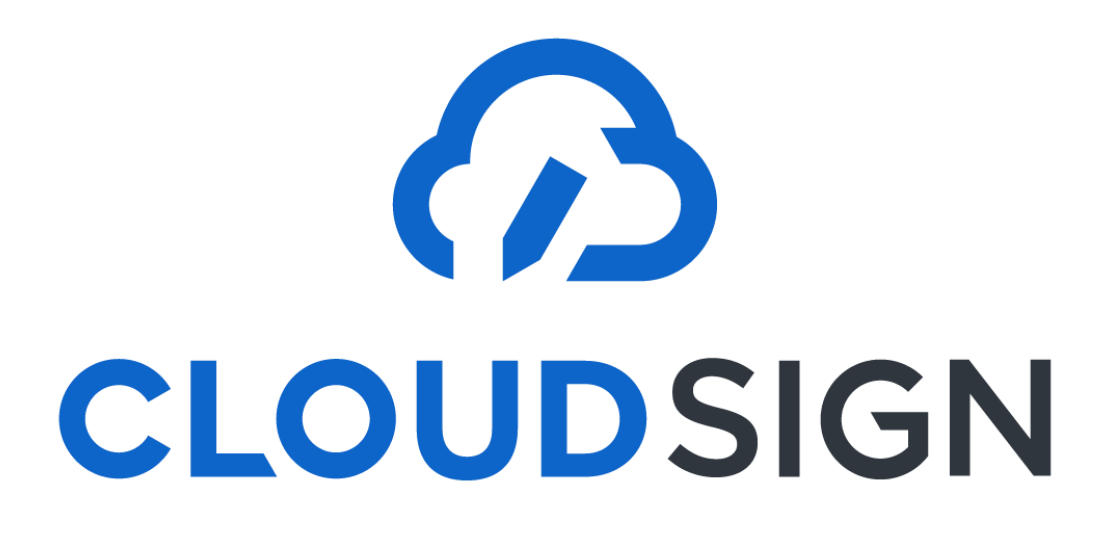

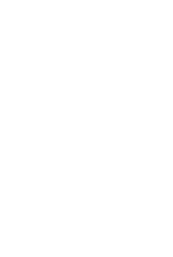

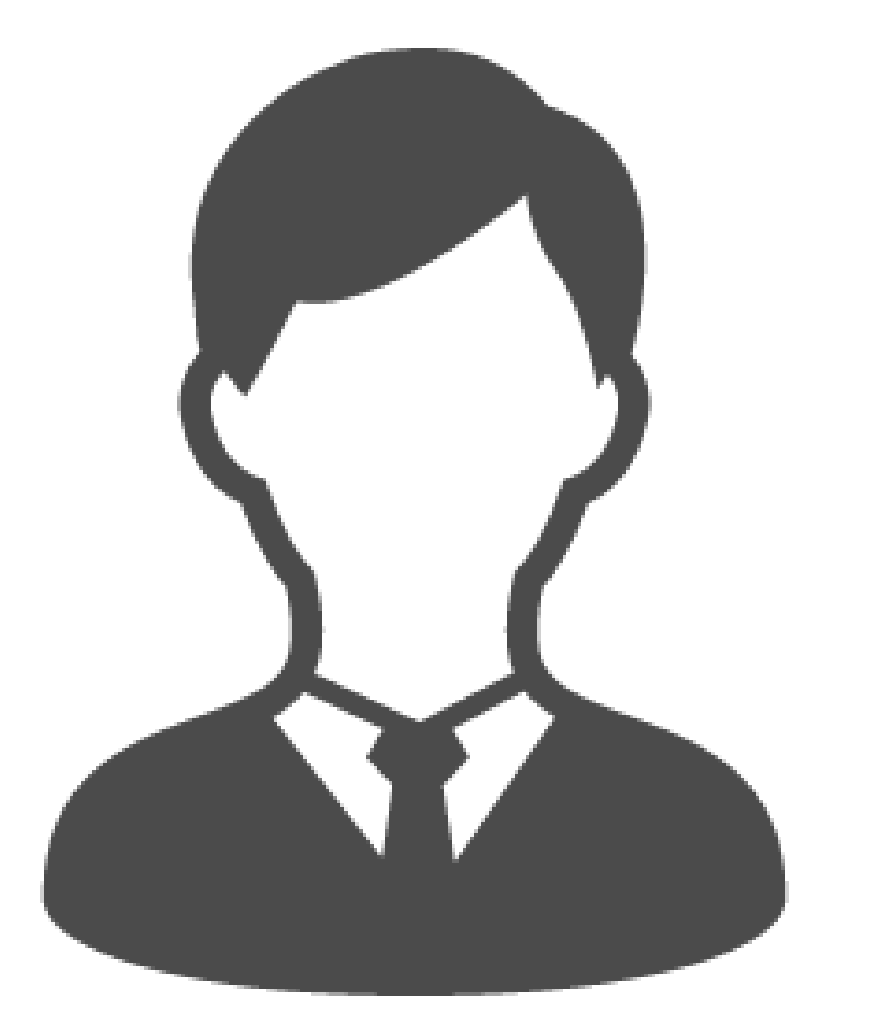

## 契約の方式が変わるだけ。 フローが大きく変わることはありません。

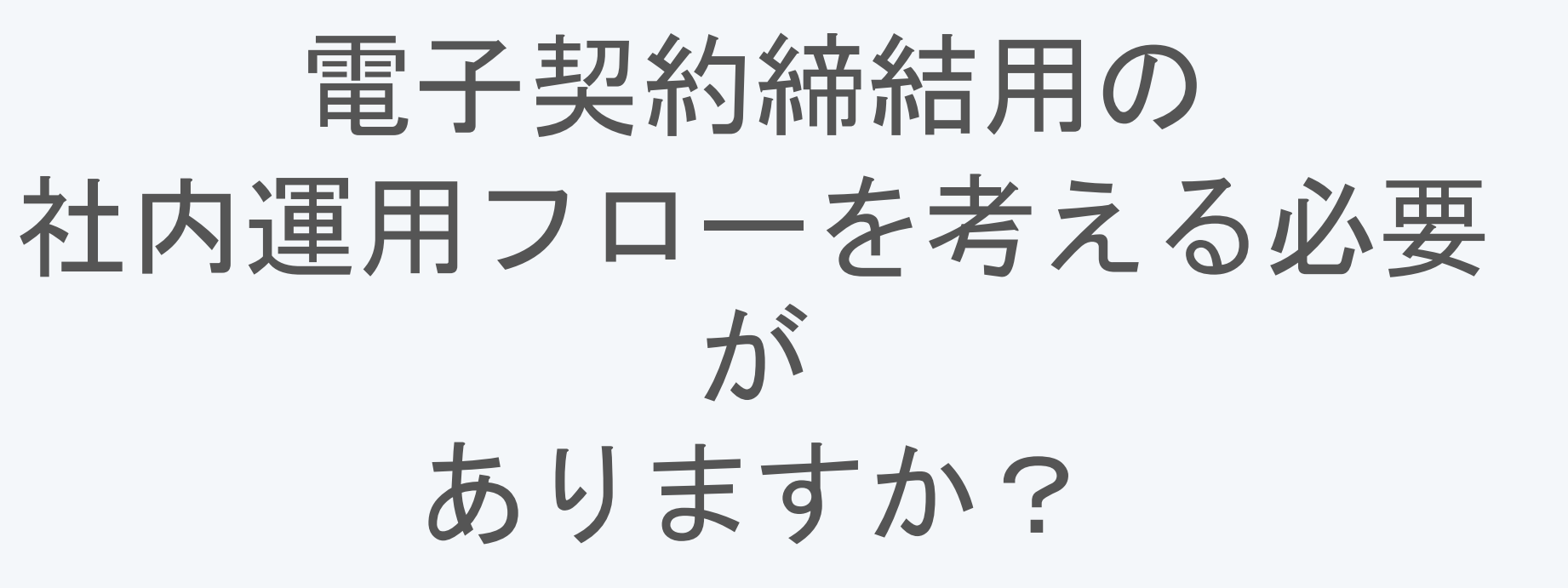

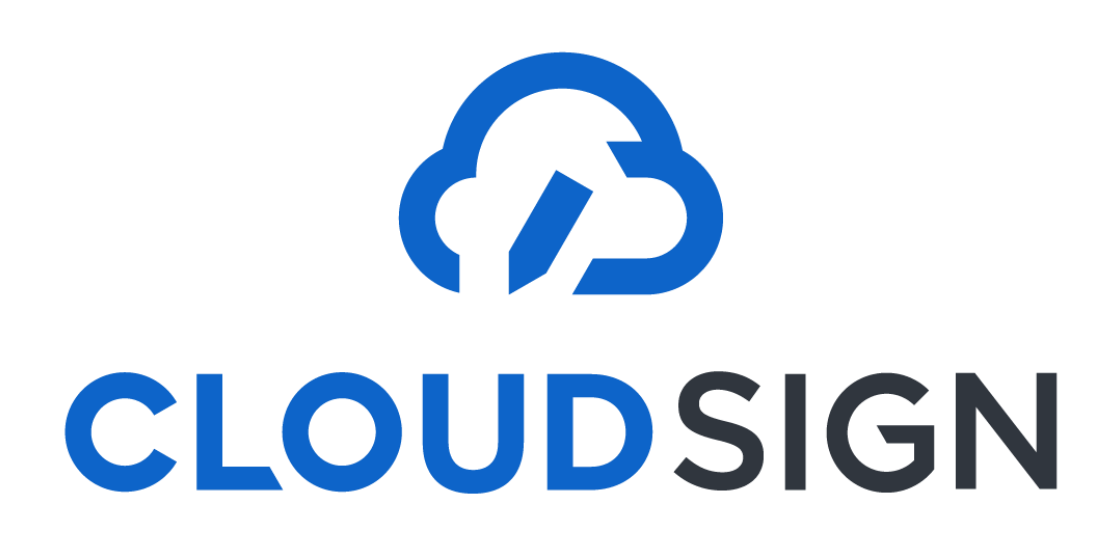

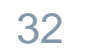

#### 困ったときはこちらまで

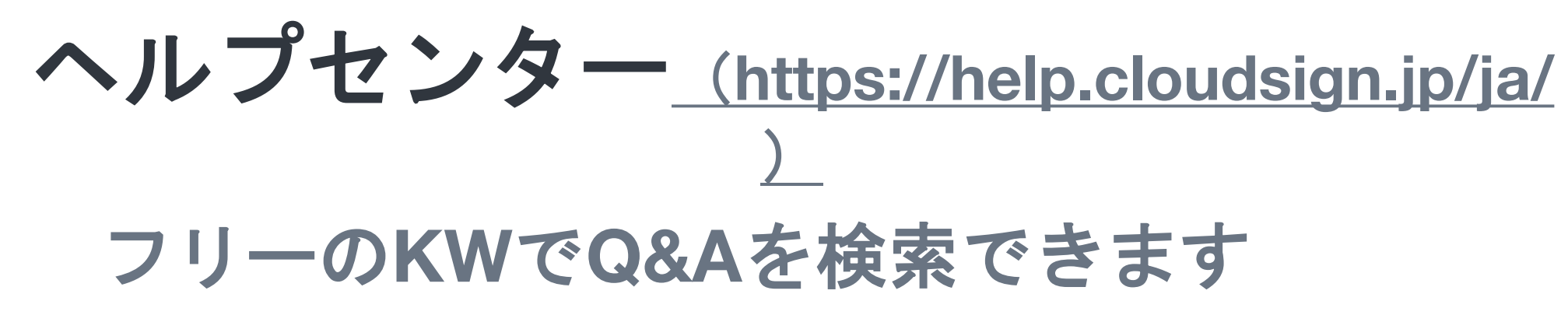

| <b>の</b> c<br>クラ | <b>LOUDSIGN</b><br>ウドサイ | 🕜 クラウドサインに行く                                                          |  |
|------------------|-------------------------|-----------------------------------------------------------------------|--|
| م                | 回答を検索す                  | る                                                                     |  |
|                  |                         |                                                                       |  |
|                  |                         |                                                                       |  |
|                  | <u>?</u> •              | よくある質問<br>クラウドサインに寄せられるよくある質問<br>・・・・・・・・・・・・・・・・・・・・・・・・・・・・・・・・・・・・ |  |
|                  | \$                      | プラン内容<br>クラウドサインのプラン内容                                                |  |
|                  |                         |                                                                       |  |
|                  | (C) <sup>\$\$</sup>     | 基本機能一覧<br>クラウドサインの基本的な機能詳細<br>♪↓↓↓↓↓↓↓↓↓                              |  |
|                  |                         |                                                                       |  |

チャットサポー

#### 対応時間:平日10:00~18:00

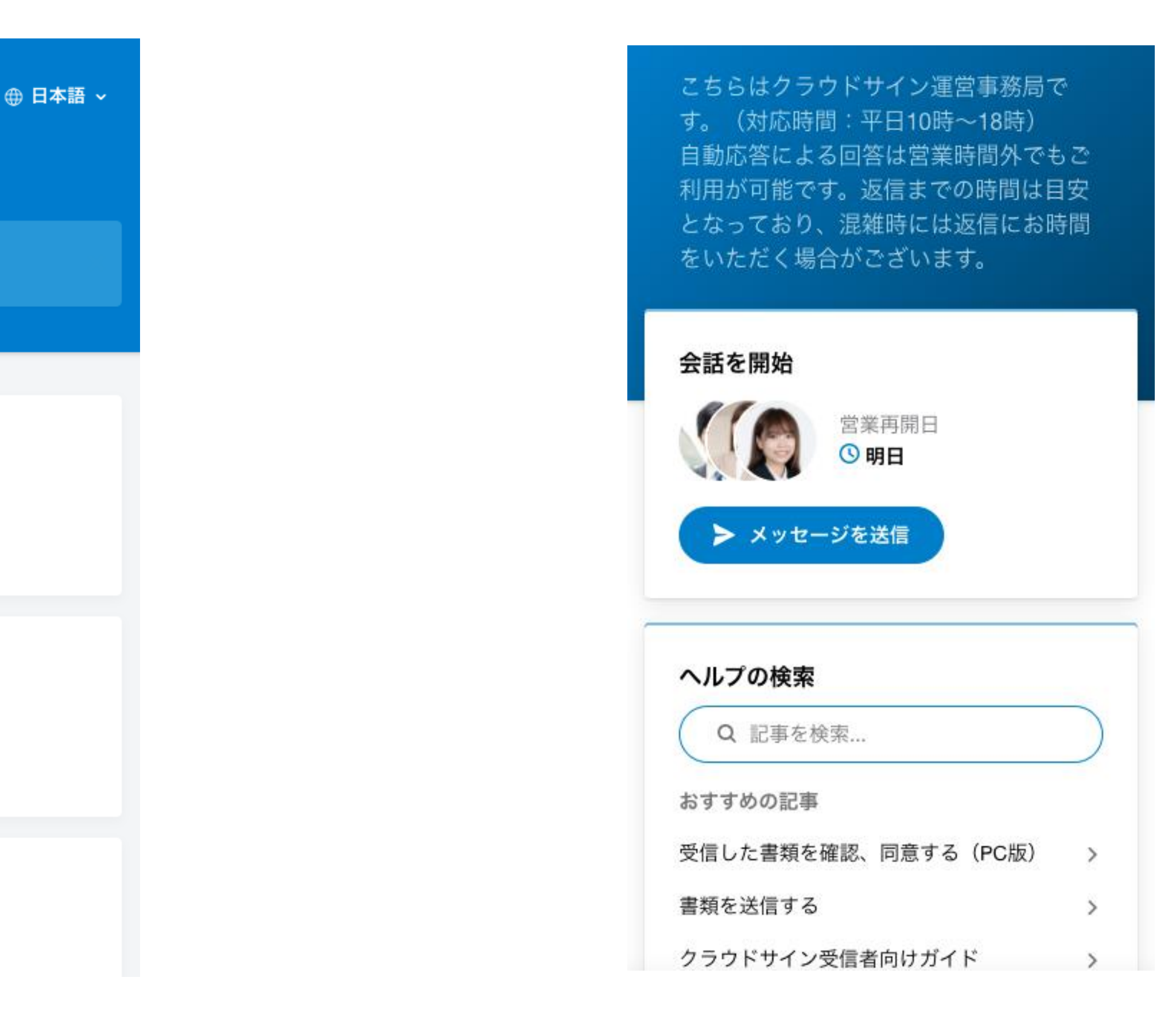

機能・操作などに関する質問は、自治体に問い合わせるのではなく クラウドサインのヘルプセンター・チャットサポートをご覧くださ い

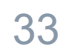

# 長南町における 電子契約の導入について

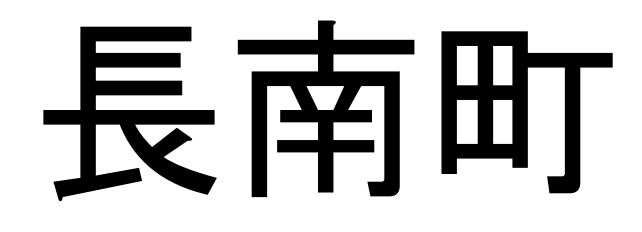

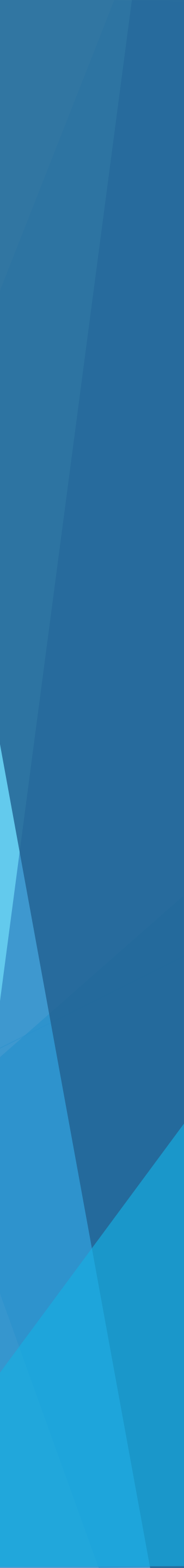

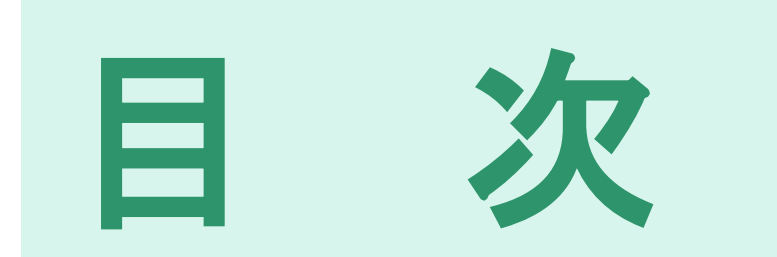

## ・電子契約の導入について

## 従来の契約との違い

- ・長南町における電子契約事務の流れ
- Q&A

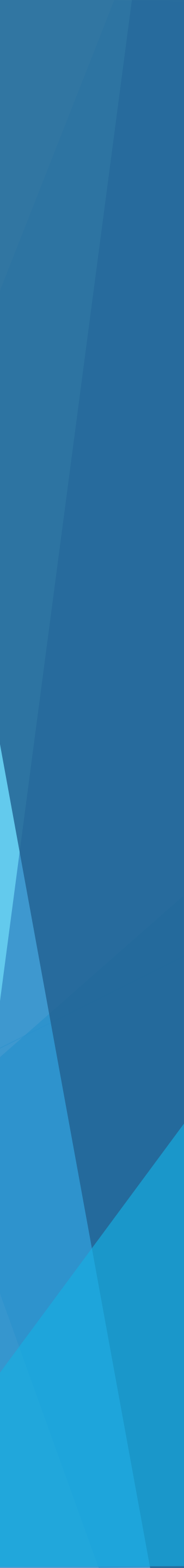

# 電子契約の導入について

# 〈今回電子契約の対象となる書類〉 一般競争入札、指名競争入札に基づいて契約する書類一式 ・指示書 ・契約書 など

 ※落札後、電子契約で行うかどうか確認の連絡を行います。
 ※希望する場合は、紙文書での契約も可能です。
 ※その他の契約については、徐々に電子契約を可能にしていく 予定です。

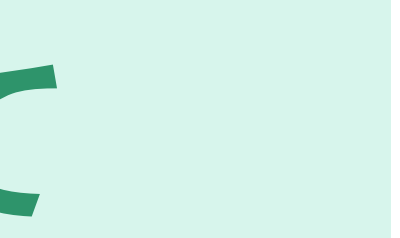

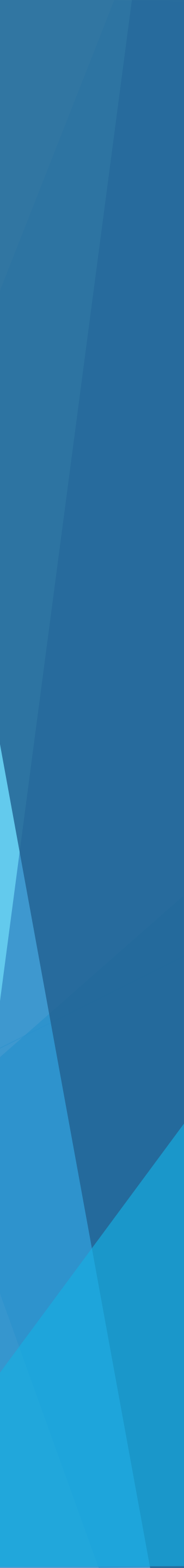

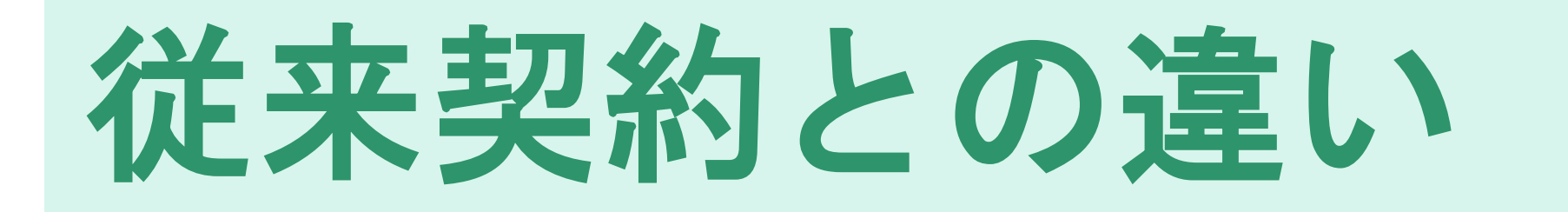

#### 「電子契約同意書兼メールアドレス確認書」の提出が必要です

年 月 日

長南町長 様

所在地又は住所 \_\_\_\_\_

商号又は名称 \_\_\_\_\_

代表者職氏名 ※受任者を置く場合は受任者についてご記入ください。

電子契約同意書兼メールアドレス確認書

長南町と電子契約サービスを利用して、契約を締結することに同意します。 なお、電子契約締結に利用するメールアドレスは、次のとおりとします。

締結権限者利用メールアドレス

【事務担当者】※必ずご記入ください。

| 部  | 불    |       | 名:    |  |
|----|------|-------|-------|--|
| 職  | •    | 氏     | 名:    |  |
| 電  | 話    | 番     | 号:    |  |
| メー | - ルア | - F L | / Z · |  |

※指定したメールアドレスに変更があった場合は、速やかに、変更後のメールアドレスを報告してください。

なお、電子契約サービスに利用されるメールアドレスについては、外部からのメール(クラ ウドサイン(support@cloudsign.jp))を受信できるよう設定をお願いします。

※建設工事請負契約においては、次の条件に基づき、建設業法第19条第1項及び第2項の 規定による書面の交付に代えて電磁的措置を講ずる方法により実施することについて相互 に承諾するものとします。なお、本承諾後であっても、電磁的措置を講ずる方法により実 施することを撤回する旨の申出があった場合、申出以降の建設工事の請負契約については 書面を交付することとします。

①電磁的措置の種類

コンピュータ・ネットワーク利用の措置

②電磁的措置の内容、ファイルへの記録の方式

電子契約サービスを通じて、送信者が PDF ファイル形式の書類をアップロードし、契約 当事者が同意することにより、電子認証局サービスが提供する電子証明書を利用した電 子署名を付加し、電子メール、サーバー上からダウンロード等により記録する方法等

・落札後、電子契約が可能かどうかの確認を 電話またはメールで伺います。 ・電子契約による契約の締結について同意 する場合「電子契約同意書兼メールアド レス確認書」に必要事項を記入し、契約 担当課へメールまたは持参にて提出して ください ※事業者の最終承認者(代表取締役等) となる「契約締結権限者」(必須)と、 最終承認前の確認処理を行う「事務担 当者」(任意)について、役職・氏名・ メールアドレスを記載いただきます。 ※様式は町ホームページよりダウン ロードが可能です。

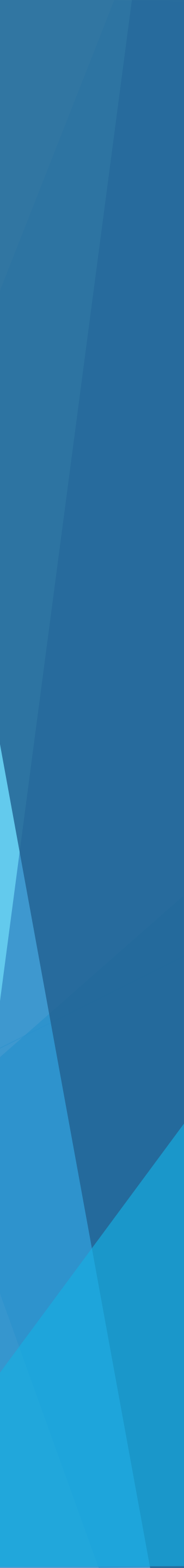

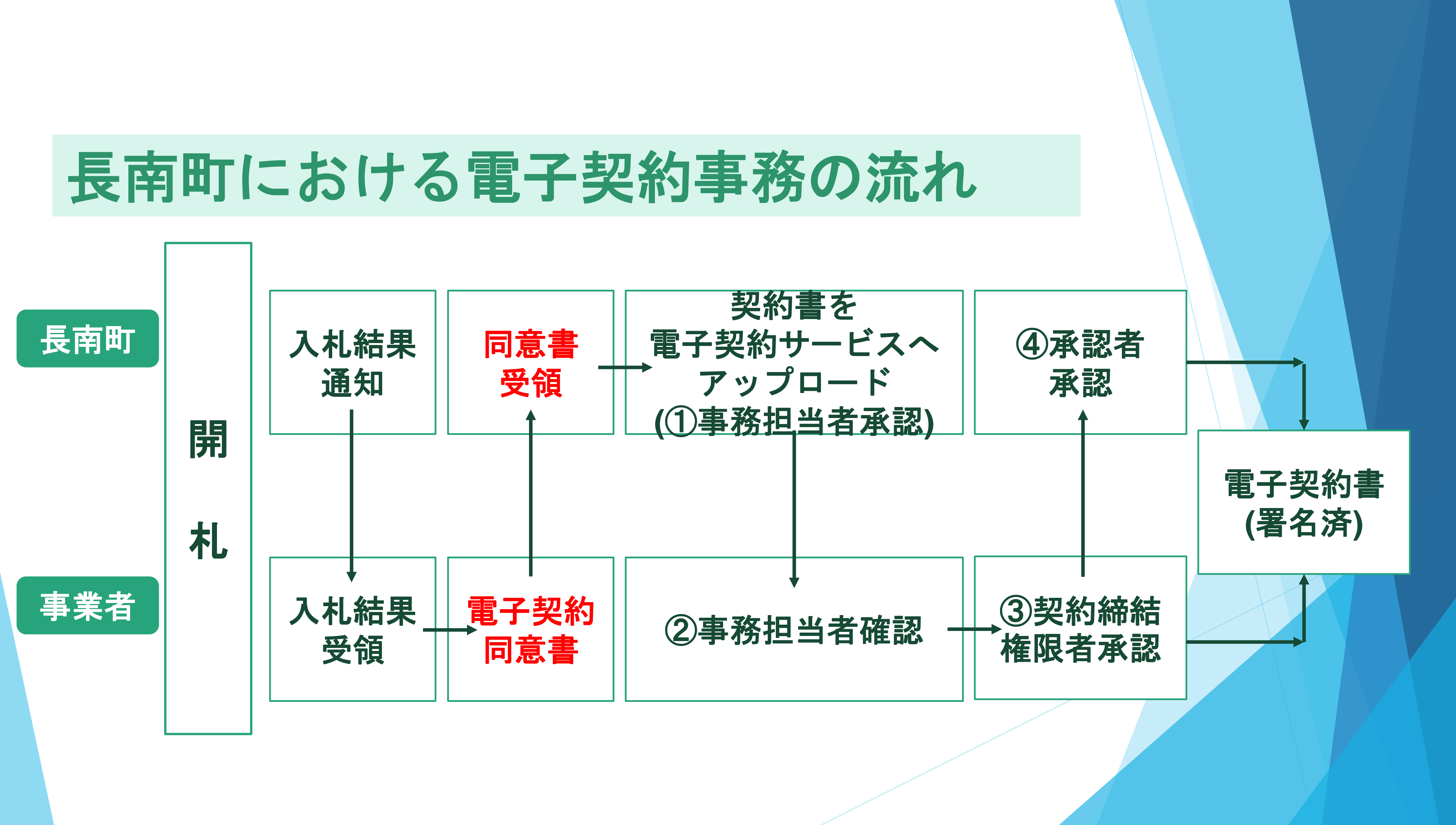

# Q&A (電子契約サービスについて)

- Q:電子契約サービスを利用するための費用はかかるのか? A:かかりません。
- Q:従来どおり紙による契約も可能か? A:可能です。
- Q:契約締結者と事務担当者で、同一のメールアドレスを使用する ことは可能か?
- A:できません。 同一のメールアドレスになってしまう場合は、承認が契約締結 権限者のみとなります。
- Q:契約締結権限者は、入札参加資格登録で提出した者(委任があれ ば受任者)にするべきか?
- A:必ず一致させる必要はありません。

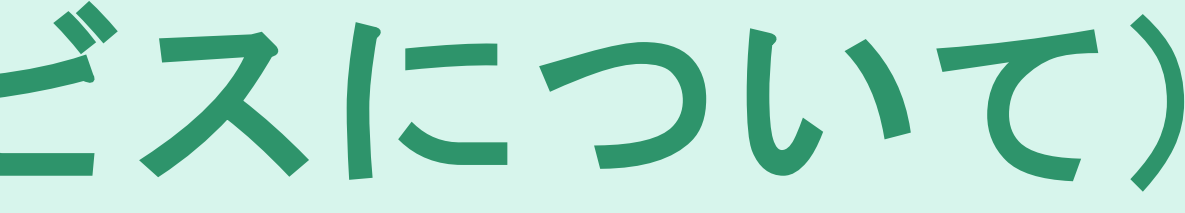

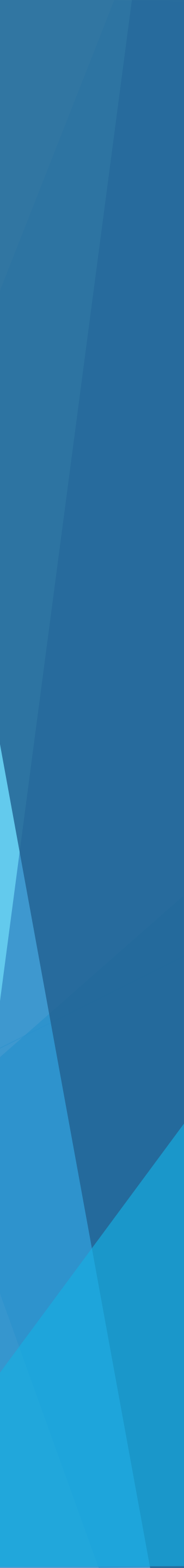

# Q&A (電子契約サービスについて)

- Q:「電子契約同意書兼メールアドレス確認書」は、契約の都度に 提出する必要があるか?
- A:「電子契約同意書兼メールアドレス確認書」は一度提出いただけれ ば次回の提出は不要です。 会社名、代表者名、メールアドレス等変更がある場合は、再度提出 をお願いします。
- Q:事務担当者を複数名登録した場合、全員の確認が必要になるのか。 A:登録した全員の承認が必要になります。
- Q:署名前に契約書の内容に誤りがあることに気づいた場合、どのよう に処理すれば良いか?
- A:契約書の内容に問題があり同意できない場合は、サービス上で「同 意せずに却下する」を選択し、却下理由を入力してください。 町の方で内容を修正のうえ、改めて手続きの連絡を送ります。

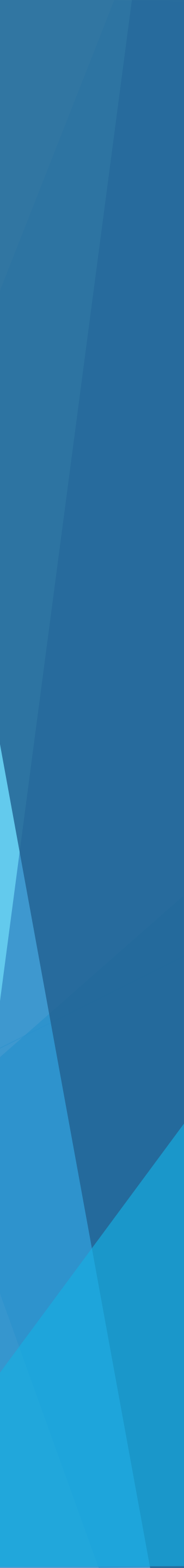

# Q&A (電子契約サービスについて)

- Q:事業者側で、契約書以外の書類(着手届、監理技術者届 等)につ いて、電子契約サービスで送付は可能か?
- A:電子契約サービスは契約書のみを取り扱うため、それ以外の書類は 送付することができないため、従来どおりの取扱いとなります。
- Q:電子署名が付与された契約書は、どのメールアドレスに送付される のか?
- A:電子契約サービスで確認・承認処理を行った全員宛てに。締結決裁 契約書を添付したメールが送付されます。 また、契約書データはクラウドサインのサービスにも保管されます。

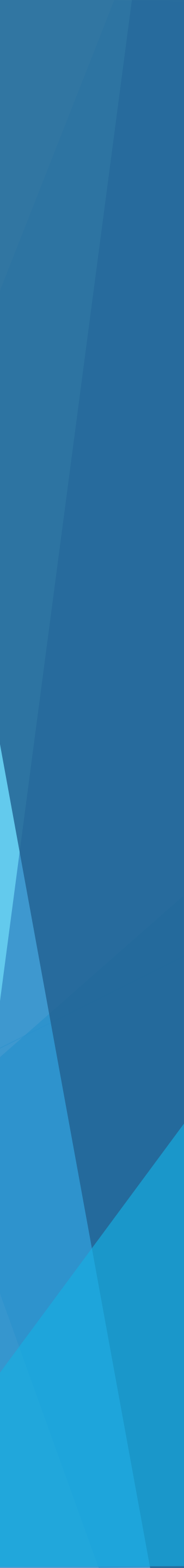

# 問い合わせ

#### 【電子契約に関すること】

長南町役場 総務課 管財係 電話:0475-46-2112  $\mathcal{I} - \mathcal{I} \mathcal{I}$ : kanzai@town.chonan.lg.jp

【電子契約サービスの機能や操作方法について】 クラウドサインのヘルプセンター・チャットサポートを活用ください。 クラウドサイン ヘルプセンター URL: https://help.cloudsign.jp/ja/

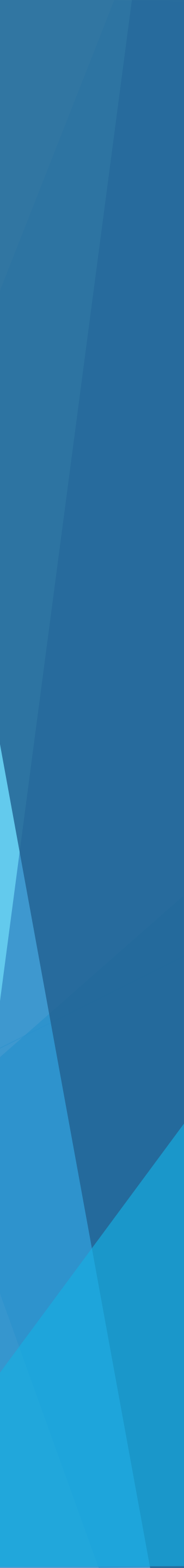